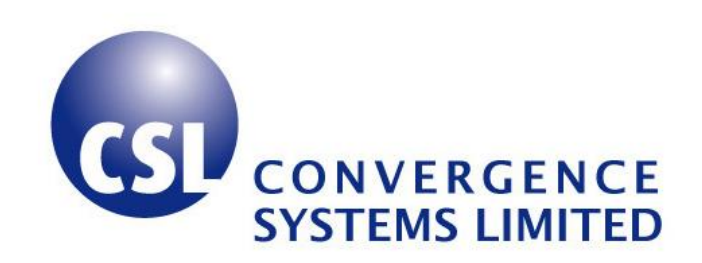

# **CSL CS203ETHER-2LHCP/2RHCP EPC Class 1 Gen 2 RFID INTEGRATED Reader**

**User's Manual** 

Version 1.0

CSL: The One-Stop-Shop for RFID Solutions

### Content 1

| 1 | CON     | ITENT                                      | 2  |
|---|---------|--------------------------------------------|----|
| 2 | FCC     | STATEMENT                                  | 4  |
| 2 | INITE   |                                            | 5  |
| J |         |                                            | 3  |
|   | 3.1     | PRODUCT PACKAGE                            | 5  |
|   | 3.1.1   | BASIC PACKAGE CONTENT                      | 5  |
|   | 3.1.2   | PRODUCT SPECIFICATIONS                     | 6  |
| 4 | HAR     | RDWARE INSTALLATION                        | 8  |
|   | 4.1     | HARDWARE CONTENT OF SHIPMENT PACKAGE       | 8  |
|   | 4.1.1   | CS203 READER                               | 8  |
|   | 4.2     | MOUNTING                                   | 10 |
|   | 4.3     | OPERATING SETUP                            | 11 |
|   | 4.4     | CABLE CONNECTION FOR CS203                 | 13 |
|   | 4.4.1   | ETHERNET CABLE CONNECTION FOR CS203        | 13 |
|   | 4.5     | READER MECHANICAL MOUNTING                 | 17 |
| 5 | SOF     | TWARE INSTALLATION                         | 18 |
|   | 5.1     | SOFTWARE CONTENT OF SHIPMENT PACKAGE       | 18 |
|   | 5.2     | PC SIDE PREREQUISITES                      | 18 |
|   | 5.3     | PC SIDE LIBRARIES AND API DOCUMENT         | 19 |
|   | 5.4     | DEFAULT EX-FACTORY IP SETTINGS             | 20 |
|   | 5.5     | CHANGING IP ADDRESSES                      | 21 |
|   | 5.5.1   | "Netfinder" Program Method                 | 21 |
|   | 5.5.1.1 | HARDWARE SETUP                             | 21 |
|   | 5.5.1.2 | SOFTWARE SETUP                             | 21 |
|   | 5.5.1.3 | SEARCH CS203 BOARD                         | 22 |
|   | 5.5.1.4 | Assign CS203 IP, Server IP and TCP Timeout | 23 |
|   | 5.5.2   | "CS203 GPIO" PROGRAM METHOD                | 25 |
|   | 5.6     | STATUS VERIFICATION                        | 27 |
|   | 5.7     | EXCEPTION SITUATIONS                       | 28 |
|   | 5.8     | FINDING A "LOST" CS203                     | 29 |
| 6 | DEN     | IO APPLICATIONS                            | 33 |
|   | 6.1     | INTRODUCTION                               | 33 |
|   | 6.2     | PROGRAM STRUCTURE                          | 33 |

|   | 6.3       | BUILD PROJECT REQUIREMENTS                         | 34 |
|---|-----------|----------------------------------------------------|----|
|   | 6.4       | CS203 CALLBACK API DEMO PROGRAM OPERATIONS         | 35 |
| 7 | MID       | DLEWARE CONNECTIVITY                               | 52 |
| 8 | SOF       | TWARE UPGRADE                                      | 53 |
|   | 8.1       | UPGRADE OF PC SIDE LIBRARIES                       | 53 |
|   | 8.2       | UPGRADE OF READER FIRMWARES                        | 54 |
|   | 8.2.1     | UPGRADE OF NETWORK PROCESSOR FIRMWARE              |    |
|   | 8.2.1.1   | NETWORK PROCESSOR APPLICATION UPGRADE              | 54 |
|   | 8.2.1.1.1 | HARDWARE SETUP                                     | 54 |
|   | 8.2.1.1.2 | 2 SOFTWARE SETUP                                   | 54 |
|   | 8.2.1.1.3 | SEARCH CS203 BOARD                                 | 55 |
|   | 8.2.1.1.4 | IMAGE UPDATE                                       |    |
|   | 8.2.2     | UPGRADE OF RFID BOARD FIRMWARE                     |    |
| 9 | REG       | ULATORY INFORMATION                                | 59 |
|   | 9.1       | FEDERAL COMMUNICATIONS COMMISSION (FCC) COMPLIANCE | 59 |
| A | PPENDI    | X A. RFID BASICS                                   | 60 |
| A | PPENDI    | X B. OPERATION PROFILES                            | 61 |
| A | PPENDI    | X C. RF CHANNELS                                   | 62 |
| A | PPENDI    | X D. FAQ                                           | 63 |
| A | PPENDI    | X E. COMMON MISTAKES                               | 64 |
| A | PPENDI    | X D. TECHNICAL SUPPORT                             | 65 |

### **FCC Statement** 2

FCC NOTICE: To comply with FCC part 15 rules in the United States, the system must be professionally installed to ensure compliance with the Part 15 certification. It is the responsibility of the operator and professional installer to ensure that only certified systems are deployed in the United States. The use of the system in any other combination is expressly forbidden. This equipment complies with FCC radiation exposure limits set forth for an uncontrolled environment. This equipment should be installed and operated with minimum distance 20cm between the radiator & your body.

# 3 Introduction

# 3.1 Product Package

# 3.1.1 Basic Package Content

The reader package contains:

- Integrated reader
- waterproof LAN Cable for converting to regular RJ45 Ethernet connector
- GPIO cable
- 12V switching power supply
- Extended mounting stud and nuts
- Plastic caps for connectors and cables

# 3.1.2 Product Specifications

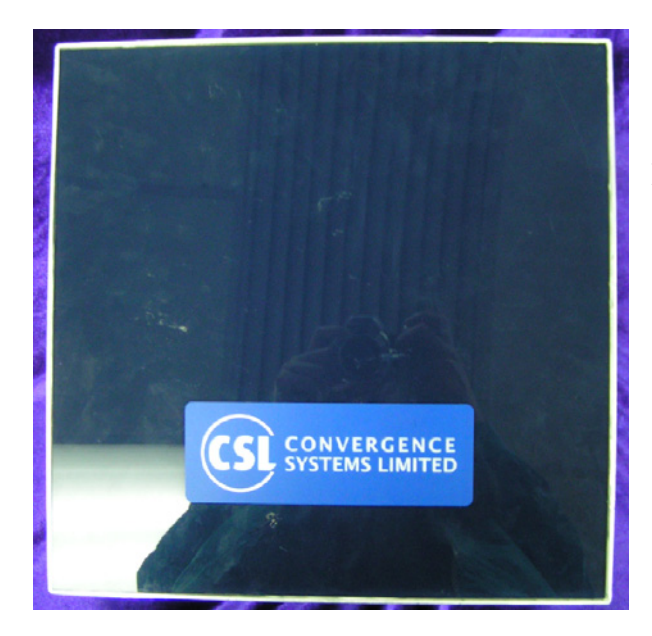

Fig 1-1 CS203ETHER-2 Reader

### **Features:**

- ISO 18000-6C and EPCglobal Class 1 Gen 2 UHF RFID protocol compliant including dense reader mode
- Ultra long read range peak at 7 meters for Banjo tag
- Ultra high read rate peak at 300 tags per second

Choices of right hand circular

polarization antenna version and left hand circular polarization antenna version for different application scenarios

- 400 kbps tag-to-reader data rate profile
- Robust performance in dense-reader environments
- Excellent in transmit and receive mode generates a different combination of unique reader-to-tag command rate, tag-to-reader backscatter rate, modulation format, and backscatter type
- Configurable parameters offer maximum throughput and optimal performance
- Supports all Gen 2 commands, including write, lock and kill

## Specifications:

| Physical Characteristics:     | Length: 30 cm; Width: 30 cm; Height: 7.5 cm; Weight: 2 Kg |  |
|-------------------------------|-----------------------------------------------------------|--|
| Environment:                  | Operating Temp: $0^{0}$ C to $50^{0}$ C                   |  |
|                               | Storage Temp: $-40^{\circ}$ C to $85^{\circ}$ C           |  |
|                               | Humidity: 5% to 95% non-condensing                        |  |
|                               | Enclosure: IP-65                                          |  |
| Antenna:                      | Choice of:                                                |  |
|                               | Left Hand Circular Polarized Antenna (LHCP)               |  |
|                               | Right Hand Circular Polarized Antenna (RHCP)              |  |
| Power:                        | 12 Volt supplied via an AC/DC adaptor or IEEE 802.3af     |  |
|                               | compliant Power Over Ethernet enabled power source        |  |
| <b>RFID Frequency Ranges:</b> | 902-928 MHz band                                          |  |
| Interfaces                    | LAN TCP/IP                                                |  |
|                               | (Configurable to use fixed IP address or DHCP)            |  |
| Maximum Tag Read Rate:        | 150 tag/sec.                                              |  |
| Maximum Speed of Tag:         | 660 ft/min                                                |  |
| Accessories:                  | • SFTP waterproof LAN Cable for converting to regular     |  |
|                               | RJ45 Ethernet connector                                   |  |
|                               | • GPIO cable                                              |  |
|                               | • 12V switching power supply                              |  |
|                               | • Extended mounting stud and nuts                         |  |
|                               | Plastic caps for connectors and cables                    |  |
| Accessories (Optional)        | POE Adaptor                                               |  |
| Order Code:                   | CS203ETHER-2LHCP                                          |  |
|                               | CS203ETHER-2RHCP                                          |  |
| <b>Restrictions on Use:</b>   | Approvals, features and parameters may vary depending on  |  |
|                               | country legislation and may change without notice         |  |

### Hardware Installation 4

#### 4.1 Hardware Content of Shipment Package

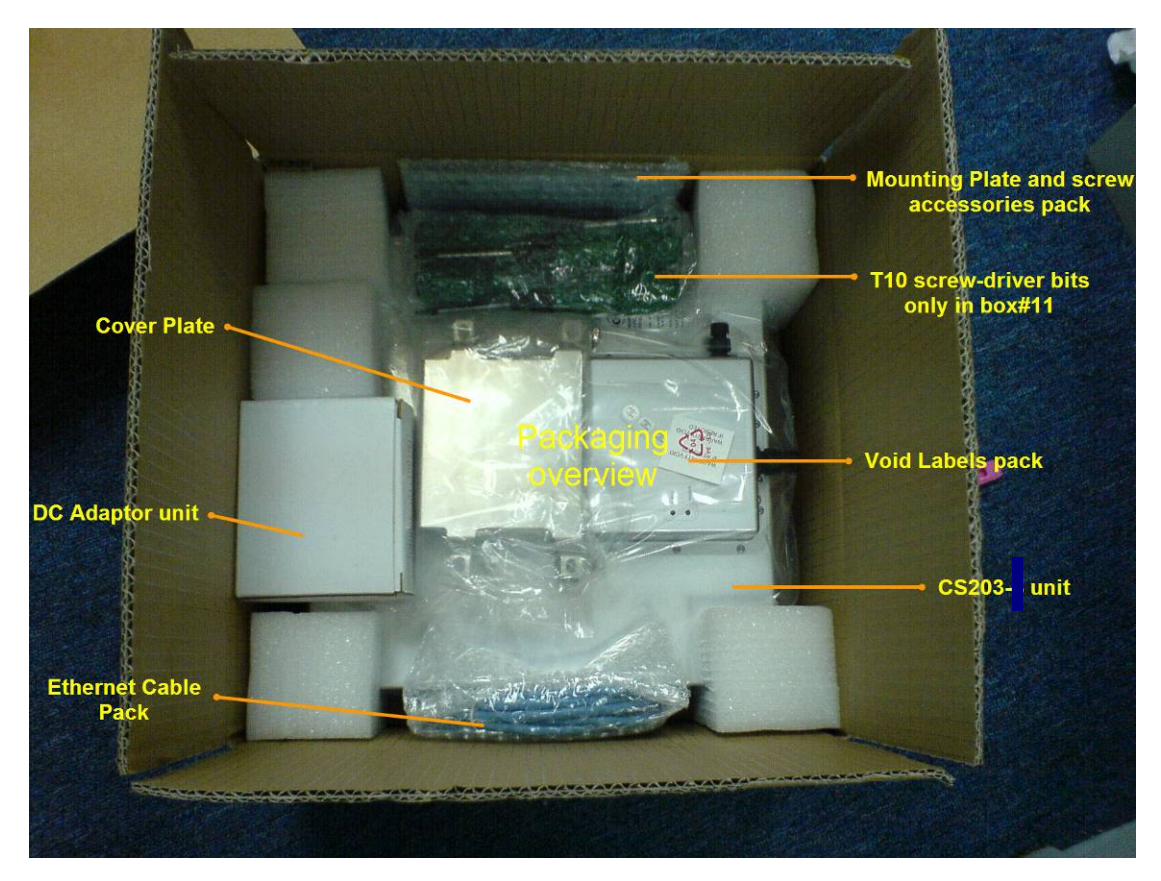

Figure 4.1 Packing Content

# 4.1.1 CS203 Reader

The CSL CS203ETHER-2 integrated RFID Reader is an EPCglobal Class 1 Gen 2 integrated reader product.

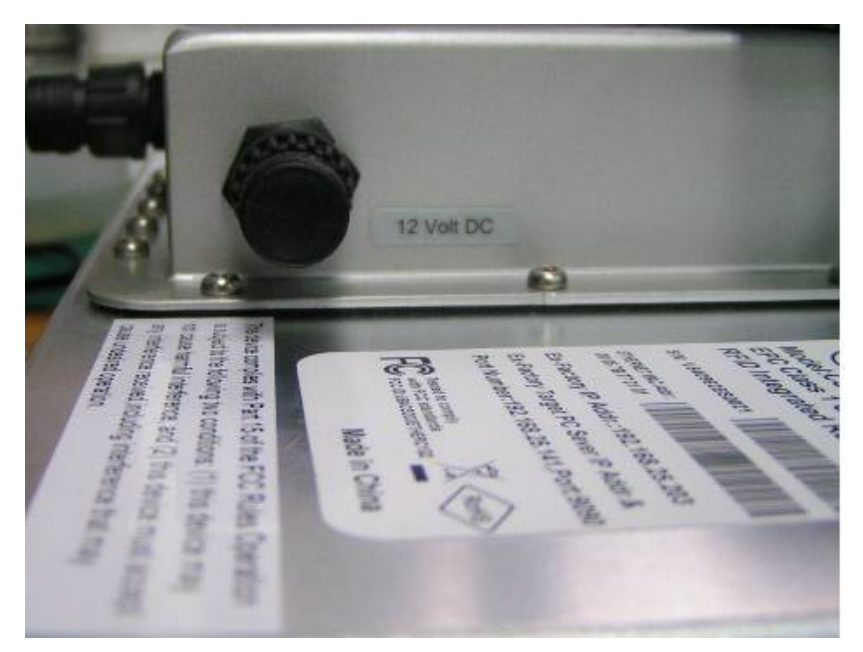

Figure 4-2 CS203ETHER Reader Side View

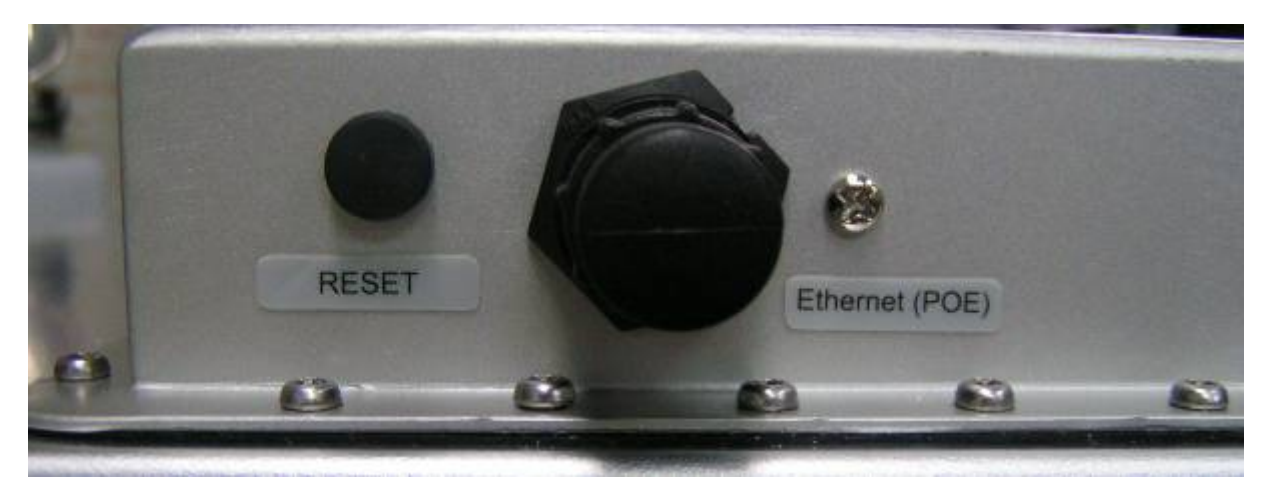

Figure 4-3 CS203ETHER Reader Side View

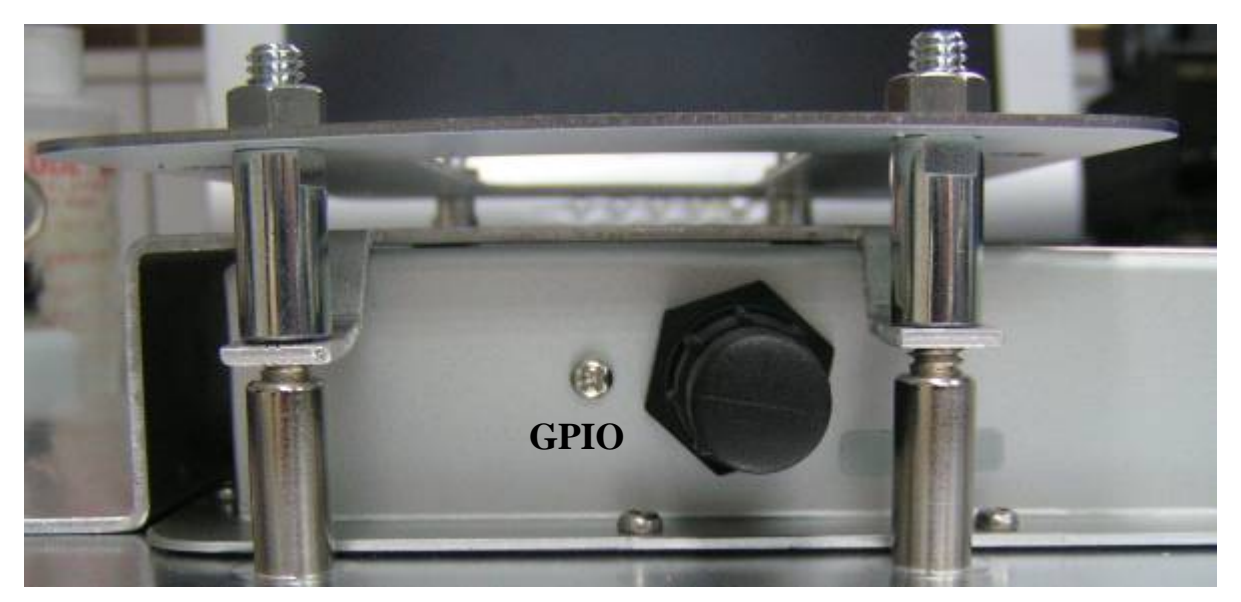

Figure 4-4 CS203ETHER Reader Side View

### Mounting 4.2

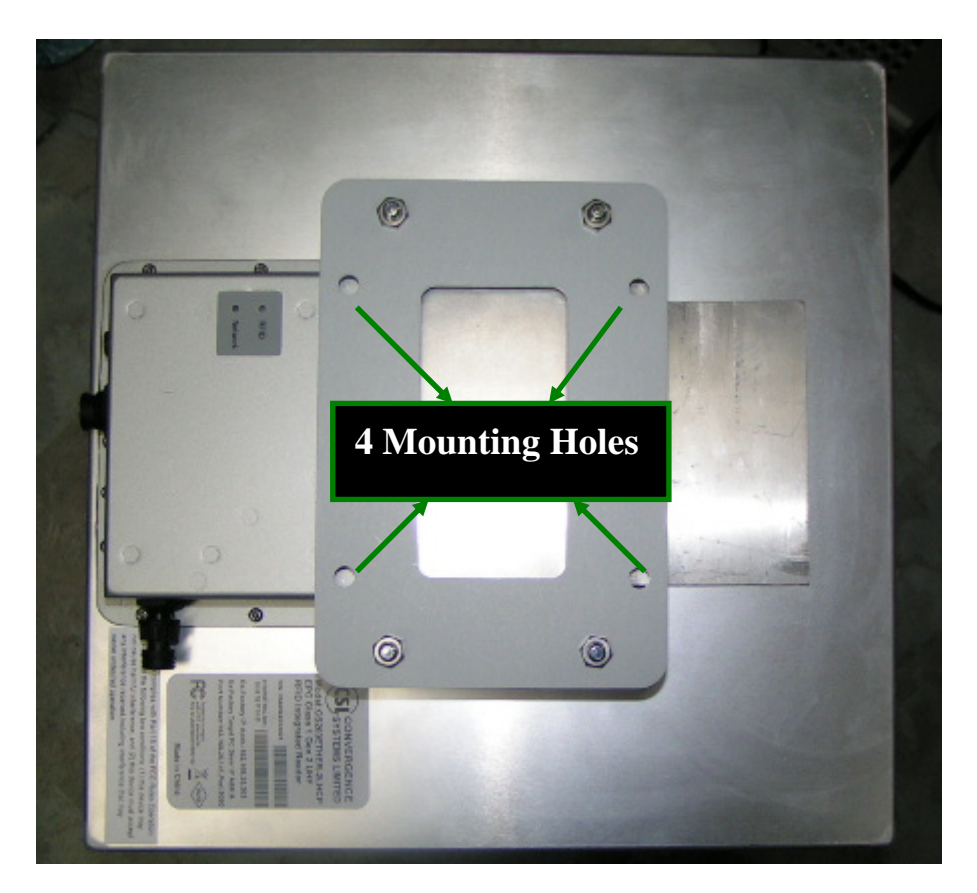

Figure 4-5 CS203ETHER Mounting

#### 4.3 **Operating Setup**

CS203ETHER-2 has two power up modes: POE mode and 12V power supply mode.

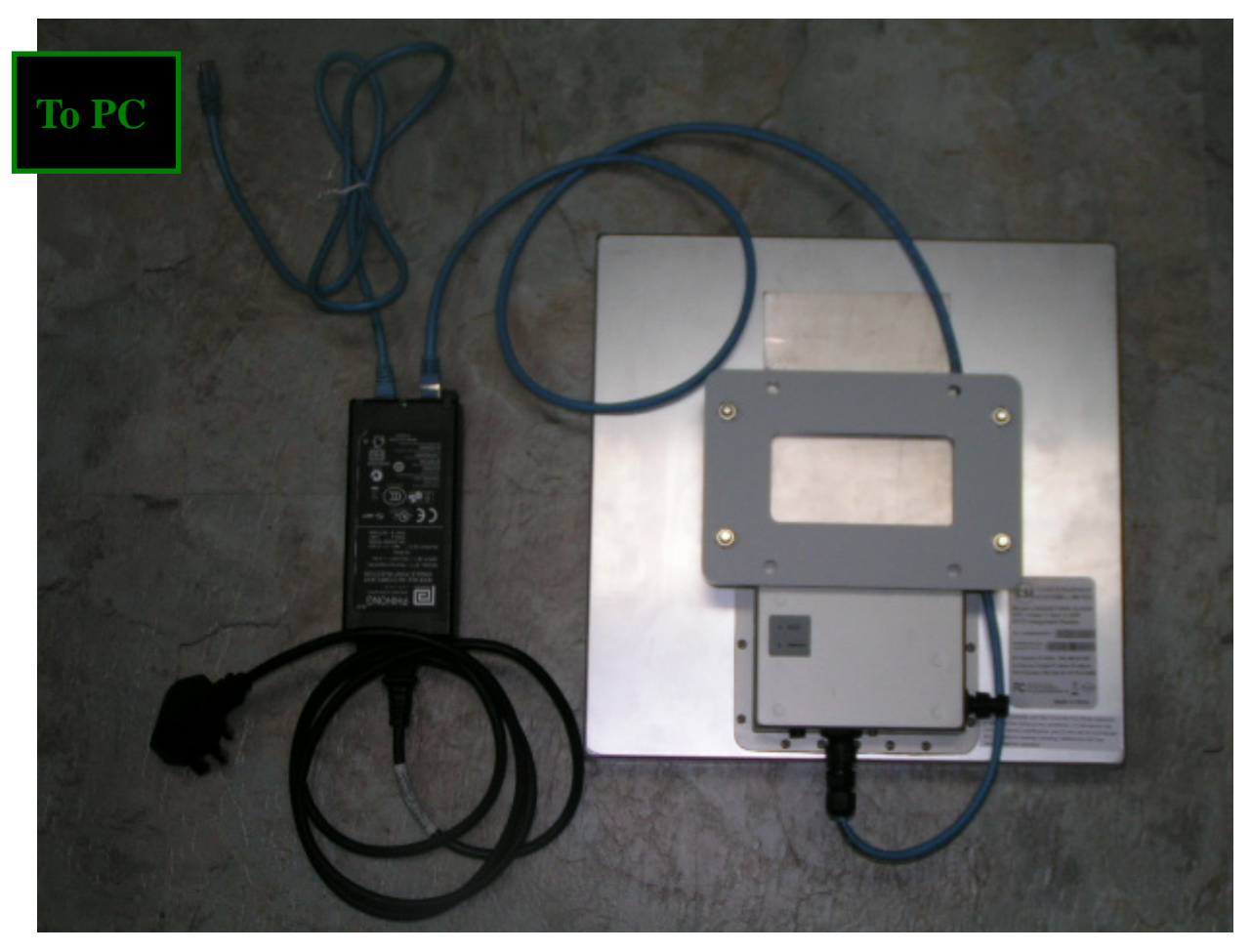

Figure 2-5 POE adaptor Setup

The reader is connected to POE adaptor's output port via the cable provided in the package. The input port of POE adaptor is connected to a host computer.

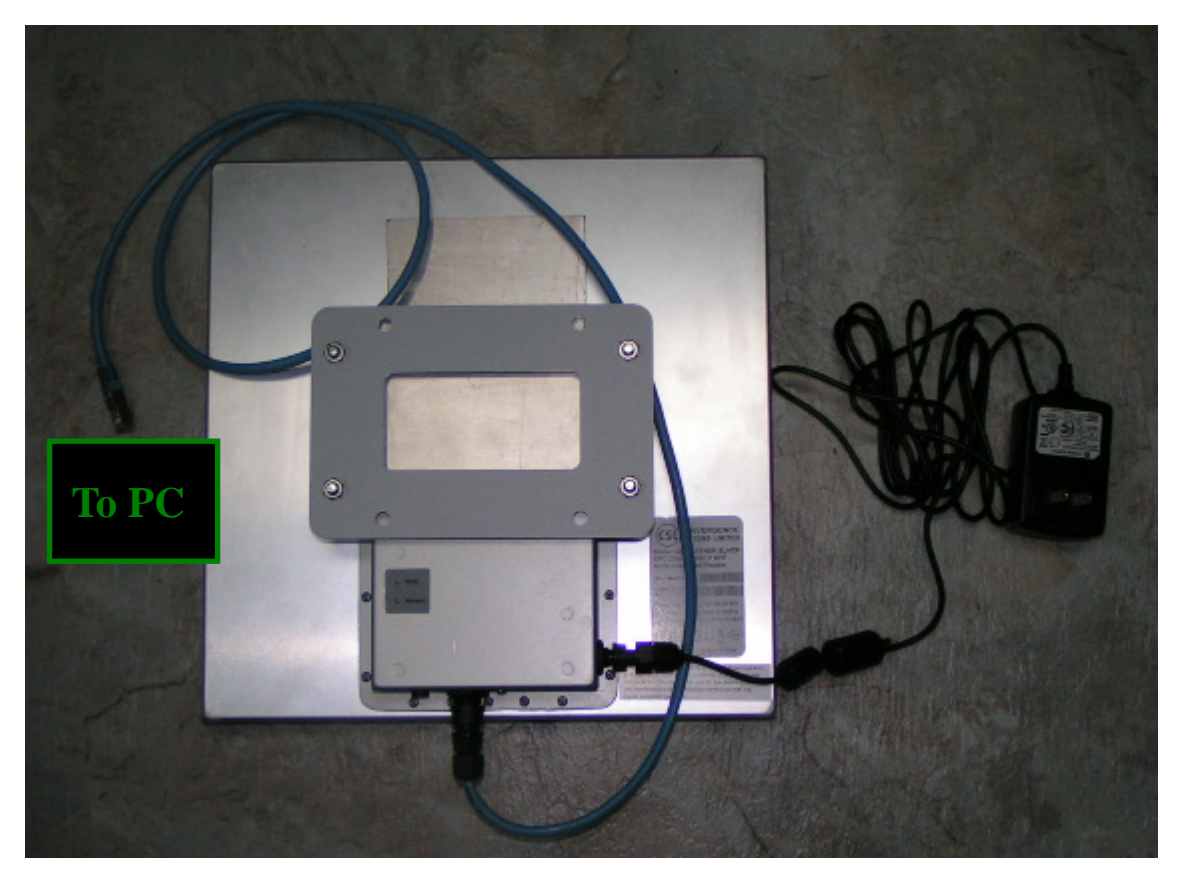

Figure 2-6 12V power supply Setup

The reader is directly connected to a host computer via the cable provided in the package.

#### **Cable Connection for CS203** 4.4

# 4.4.1 Ethernet Cable Connection for CS203

For Ethernet cable, remove the protective plug first followed with the below procedure.

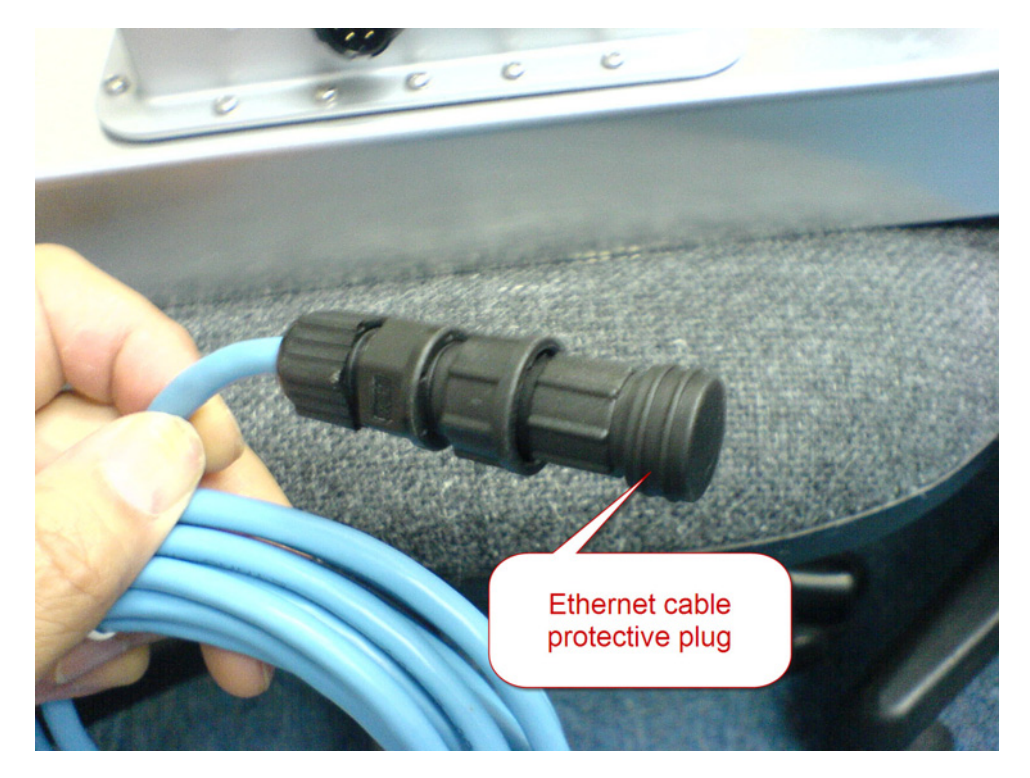

Rotate the security cap and then pull out the protective cover.

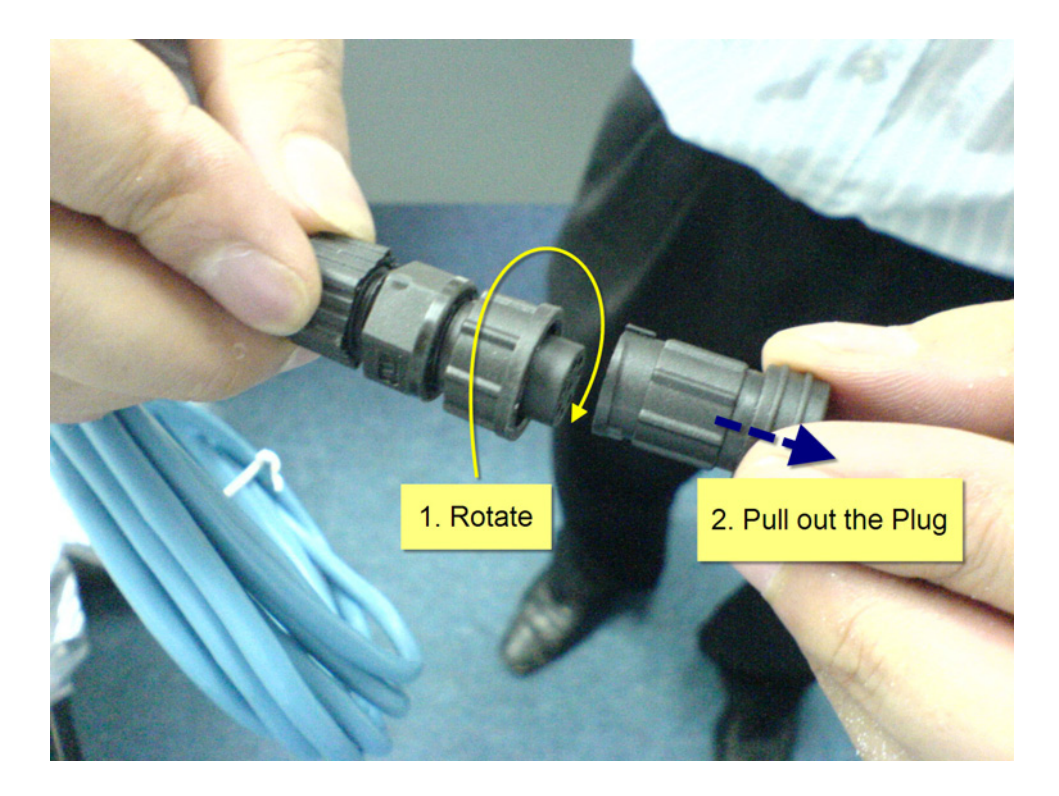

Align the engagement pin with the rib on the Ethernet cable socket on the CS203.

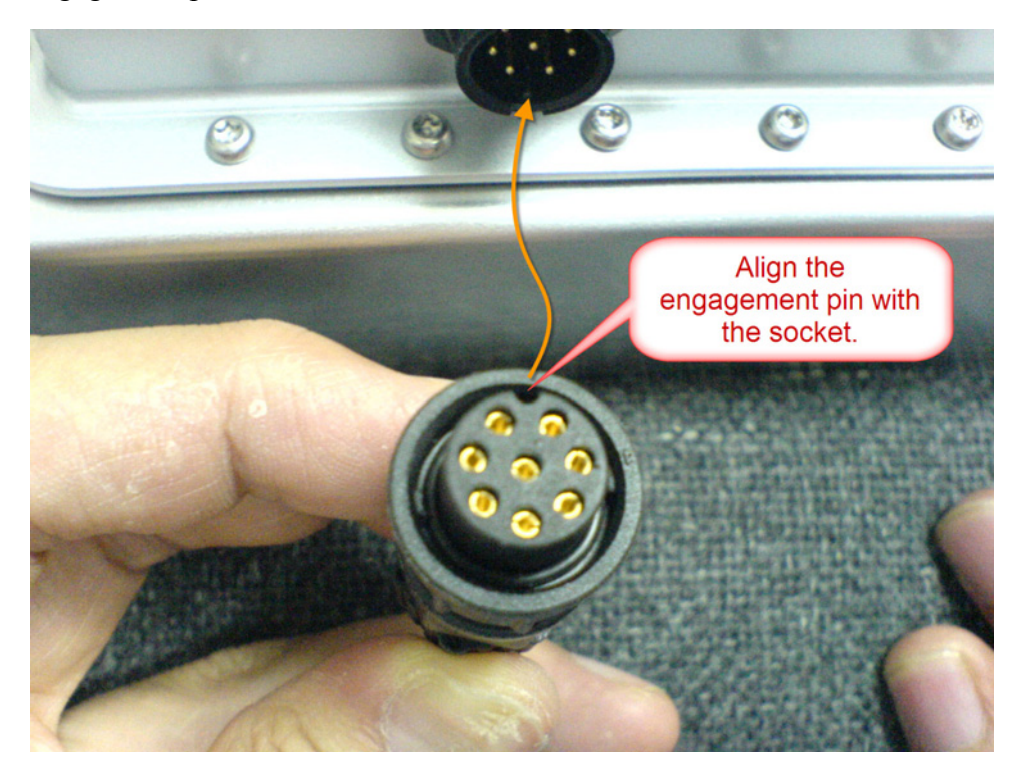

Engage the pins on the connector and push fully the cable head to the socket.

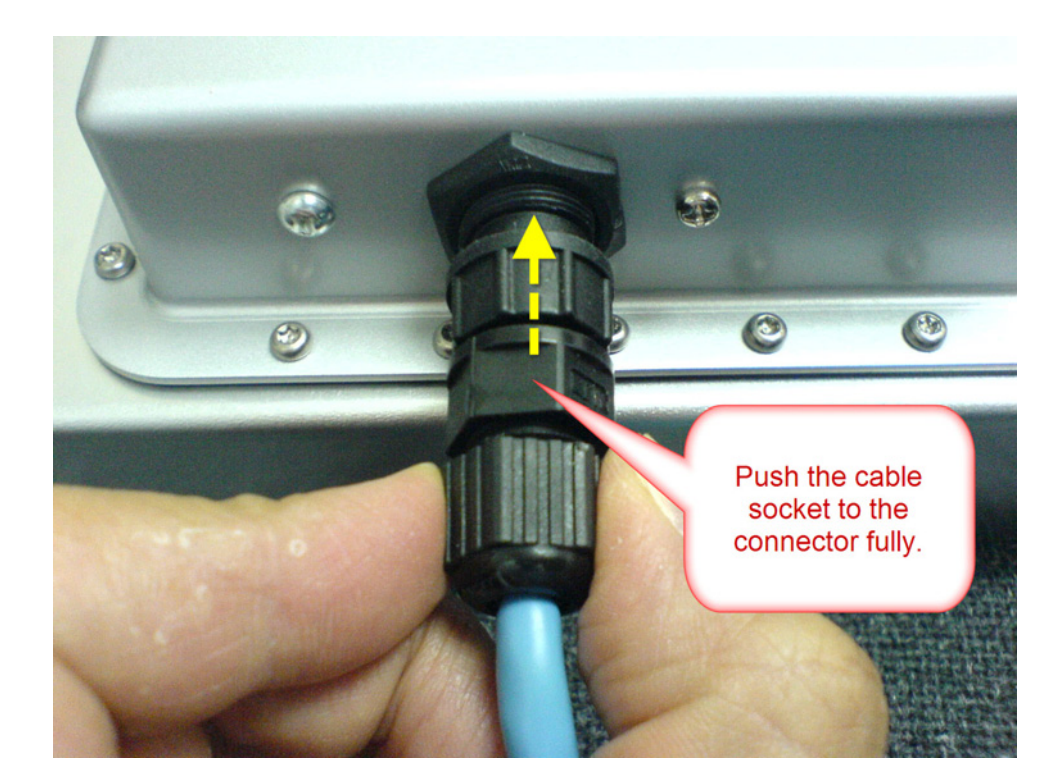

Secure the Ethernet cable engagement by rotating the cap to the "LOCK" position on the cable gland. Finish.

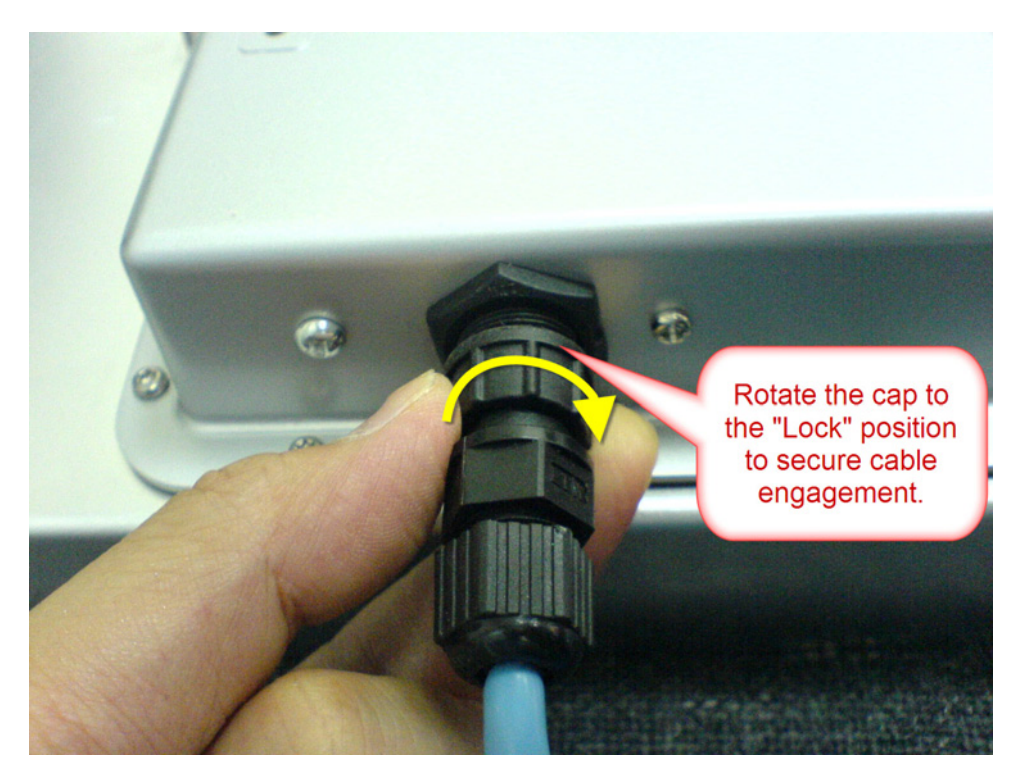

For DC connector, remove the protective cap. Connect the DC adaptor cable to the socket in the same manner as the Ethernet connector. Finish.

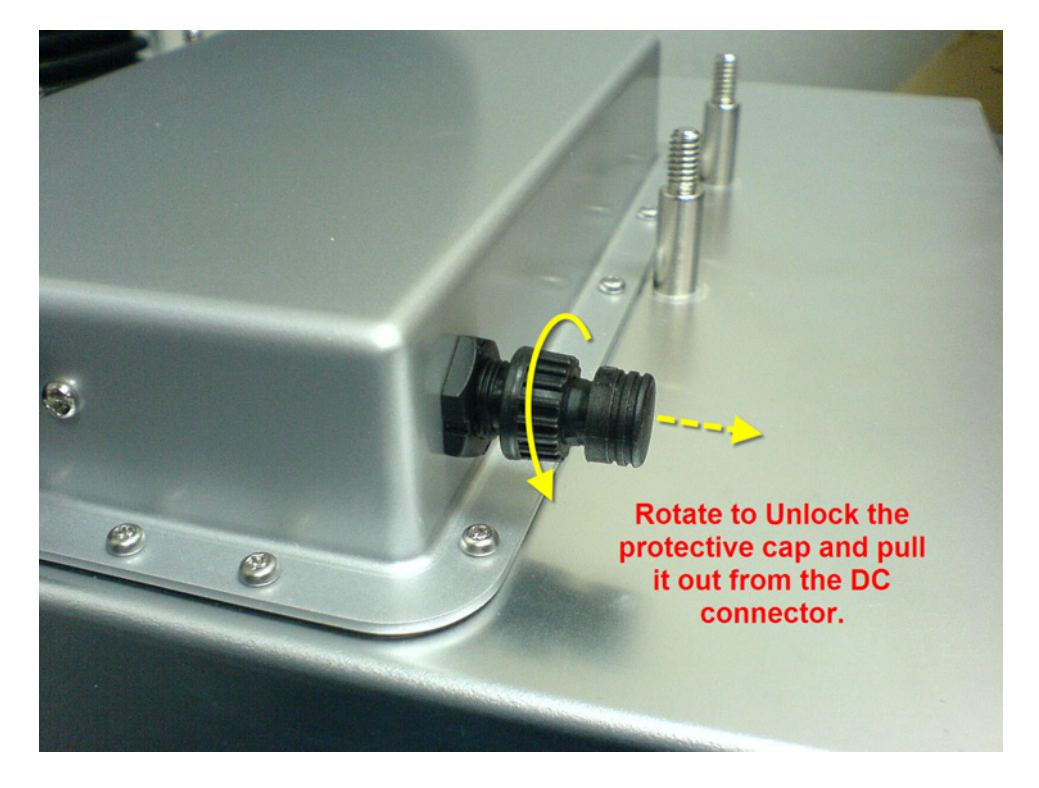

# 4.5 Reader Mechanical Mounting

The four rear mounting holes are spaced in the following manner for mechanical mounting:

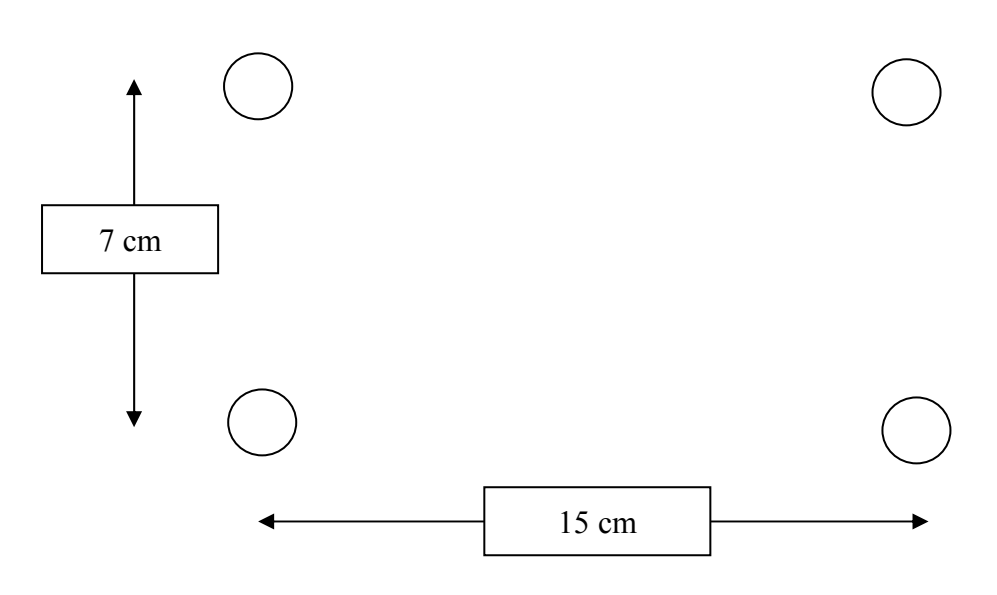

 $\frac{1}{4} \times 0.625$  inch studs with 20 threads/inch

# 5 Software Installation

## 5.1 Software Content of Shipment Package

The shipment CDROM contains a zip file that includes 6 folders.

| 1. | CS203 GPIO             | Demo how to change GPIO and IP settings           |
|----|------------------------|---------------------------------------------------|
| 2. | CS203 Start Stop Debug | This shows how to start and stop CS203 many times |
| 3. | CSLibrary              | CSL Library is placed here                        |
| 4. | DEMO                   | Demo Application setup folder                     |
| 5. | Document               | All documents are placed in this directory        |
| 6. | Demo App Source Code   | CS203 Demo Application Source Code                |

# 5.2 PC Side Prerequisites

The PC needs to be installed with Dot Net Framework 3.5.

### **PC Side Libraries and API Document** 5.3

On the PC side, there are 4 dll libraries:

- RFID\_XP.dll 1.
- 2. rfid.dll
- rfidtx.dll 3.
- 4. cpl.dll

# 5.4 Default Ex-Factory IP Settings

CS203 is shipped out with the following default ex-factory IP settings:

### **Reader IP address:**

IP = 192.168.25.203

## Target PC Server IP address and Subnet Mask:

IP = 192.168.25.141 Subnet Mask = 255.255.255.0

For the first connection to it, one can use a PC or a laptop, set it to the IP address of 192.168.25.141 with subnet mask 255.255.255.0, then run the CS203GPIO application that comes with the CS203 package. On that application, one can then change CS203's own IP as well as its targeted PC server IP address. This is described in the next section.

# 5.5 Changing IP Addresses

After initial unpacking and connecting to the CS203 reader using the default ex-factory device and PC server IP address, the system integrator will need to change the IP address of the CS203 reader, as well as the PC server it connects to, to the actual IP address at the site.

There are 2 ways to change the IP. Either using the "Netfinder" program or the "CS203 GPIO Program". The "Netfinder" Program is run by setting the CS203 into bootloader mode. The "CS203 GPIO" program is run with the CS203 in normal operation mode.

## 5.5.1 "Netfinder" Program Method

## 5.5.1.1 Hardware Setup

The only external hardware connections required by the CS203 are power and a connection to a network.

- 1. Connect the CS203 to a network with Ethernet cable.
- 2. Push the reset button and hold it.
- 3. Power up the CS203.
- 4. Wait for 5 seconds and release the reset button.

# 5.5.1.2 Software Setup

After the hardware setup, open the Netfinder utility ("CS203 Netfinder.exe"). The utility provides the following functions:

- 5. Search for available CS203 board in the network.
- 6. Change the CS203 IP and port.
- 7. Change the server IP and port.
- 8. Change the TCP timeout value.
- 9. Update the CS203 Bootloader.

| CS203 Netfin  | der ¥2.2         |                    |                     |                   | × |
|---------------|------------------|--------------------|---------------------|-------------------|---|
|               | Show MAC Address | 🔽 Show Left Column | 🔽 Show Right Column | Sort By: Unsorted | - |
|               |                  |                    |                     |                   |   |
| Cancel        |                  |                    |                     |                   |   |
|               |                  |                    |                     |                   |   |
| Assign IP     |                  |                    |                     |                   |   |
| Search        |                  |                    |                     |                   |   |
|               |                  |                    |                     |                   |   |
| Quick Launch: |                  |                    |                     |                   |   |
|               |                  |                    |                     |                   |   |
|               |                  |                    |                     |                   |   |
| Bootloader    |                  |                    |                     |                   |   |
|               | 1                |                    |                     |                   |   |

Fig. 1. CS203 Netfinder Utility

# 5.5.1.3 Search CS203 Board

- 10. Press the "Search" button.
- 11. Available CS203 board will be listed as shown in Fig. 2.

| ancel     | CS203 Board<br>Firmware Bootloader                       | IP Address: 192.168.25.203               |
|-----------|----------------------------------------------------------|------------------------------------------|
| earch for | Time Powered: 34 minutes, 29 seconds<br>Embedded Devices | Time on Network: 34 minutes, 29 seconds  |
|           |                                                          |                                          |
|           | _                                                        |                                          |
|           | 7 sec                                                    | onds remaining                           |
|           | 1 devices found                                          | Reload Timer                             |
|           |                                                          | Close this window when searching complet |
|           |                                                          |                                          |
|           |                                                          |                                          |
|           |                                                          | <b>Stop</b> OK                           |
|           |                                                          | Stop OK                                  |

Fig. 2. Searching CS203 Board

# 5.5.1.4 Assign CS203 IP, Server IP and TCP Timeout

- 1. Select the found CS203 board. The selected one will be highlighted by a black border.
- 2. Press the "Assign IP" button.
- Change the IP, TCP timeout setting and press "OK". 3.
- Wait until "Success Device Programmed" has displayed as shown in Fig. 4 4.

| ок         | S203 Board                                      |                   | IP Addre                        | ss: 192,168,25,2           | 03   |
|------------|-------------------------------------------------|-------------------|---------------------------------|----------------------------|------|
| Cancel Fin | nware Bootloader<br>e Powered: 34 minutes, 29 s | econds            | Time on Netw                    | ork: 34 minutes, 29 seco   | unds |
|            | Assign IP Addres                                | 8                 |                                 | ×                          |      |
| sign IP    | CS203 IP :                                      | 192 . 168 . 2     | 25 . 203                        | Cancel                     |      |
| earch      | Server IP :                                     | 192 . 168 . 2     | 25 . 141                        |                            |      |
|            | Server Port                                     | 9090              | TCP Timeout :<br>( 0 = no timeo | 30<br>ut or 30 - 255 sec ) |      |
| : Launch:  | MAC address :                                   | 00:0b:3c:04:ef:dd |                                 |                            |      |
|            |                                                 | 10 second         | ls remaining                    |                            |      |

Fig. 3. Assign IP(1)

| ОК          | S203 Board                                          |                    | IP Addres                          | s: 192.168.25.20        | 3  |
|-------------|-----------------------------------------------------|--------------------|------------------------------------|-------------------------|----|
| Cancel Firm | nware Bootloader<br>e Powered: 34 minutes, 29 secon | ds                 | Time on Networ                     | k: 34 minutes, 29 secon | ds |
|             | Assign IP Address                                   |                    |                                    | ×                       |    |
| ssign IP    | CS203 IP : 1                                        | 92 . 168 . 25      | 5 . 213                            | Close                   |    |
| iearch      | Server IP : 1                                       | 92 . 168 . 25      | 5 . 112                            |                         |    |
|             | Server Port                                         | 90<br>190 - 9099 1 | TCP Timeout : 0<br>(0 = no timeout | )<br>or 30 - 255 sec )  |    |
| (Launch:    | MAC address : 00;                                   | 0b:3c:04:ef;dd     |                                    |                         |    |
|             |                                                     | Success Devic      | e Programmed                       |                         |    |

Fig. 4. Assign IP(2)

# 5.5.2 "CS203 GPIO" Program Method

This can be done easily by API or simply by running the CS203 GPIO program.

| GPIO  |       |     |        | Server Address Target PC Serv |
|-------|-------|-----|--------|-------------------------------|
|       | On    | Off | Status | IP IP address an              |
| GPOC  | 0     | ۲   | Low    | 192 • 168 • 25 • 141 Port     |
| GPO1  | 0     | ۲   | Low    | Port                          |
| GPIO  |       | ۲   | Low    | 9090 📚 Set                    |
| GPI1  |       | ۲   | Low    | Client Address                |
| LED   | ۲     | 0   | High   | 19<br>192 • 168 • 25 • 203 •  |
| RFID  | ۲     |     | High   | TCP Timeout                   |
| BootL | oader |     | Reæt   | 0 🗢 Set                       |

| GPIO  |       |     |        | Server Address              |
|-------|-------|-----|--------|-----------------------------|
|       | On    | Off | Status | IP                          |
| GPOC  | 0     | ۲   | Low    |                             |
| GPO1  | 0     | ۲   | Low    | Port CS203 reader           |
| GPIO  |       | ۲   | Low    | 9090 Set address and Te     |
| GPI1  |       | ۲   | Low    | Client Address Timeout val  |
| LED   | ۲     | 0   | High   | $IP \qquad (recommend = 0)$ |
| RFID  | ۲     |     | High   | TCP Timeout                 |
| BootL | oader | ו   | Reæt   | 0 🗢 Set                     |
|       |       |     |        |                             |

## 5.6 Status Verification

The status of the reader, the PC software, and the network link in between should be constantly monitored. The following are the methods:

- 1. PC server side IP configuration: run command prompt and then run "ipconfig"
- CS203 reader side IP configuration confirmation: run command prompt and then run "ping 192.168.25.203" (or any other IP address that you have already modified the CS203 reader into.
- 3. Socket status: run command prompt and then run "netstat -na"
- 4. Reader read tag capability: put a reference tag (tag with an ID that you know a priori) on the CS203 front face corner. Reference tag is actually an excellent idea to check the health of a reader. The backend system should monitor the presence of this ID. If this ID is seen, then the reader is still alive and well.

# 5.7 Exception Situations

The following are standard exception situations:

- 1. CS203 reader is turned off and on for
  - 1. Very short time: due to power spikes
  - 2. A few minutes or more, due to site maintenance or other regular site electrical operations
- 2. PC side software is turned off and on for
  - 1. Very short time, due to manual software application reset
  - 2. A few minutes or more, due to site PC OS maintenance or other regular site PC server hardware maintenance

#### Finding a "Lost" CS203 5.8

Sometimes, the operator may have changed the IP address of CS203 and then forgot what it is. In that case the user can use the "Netfinder" to search for the CS203.

## 2. Hardware Setup

The only external hardware connections required by the CS203 are power and a connection to the network.

- 1. Connect the CS203 to a network with Ethernet cable. Please note that the weatherproof cable that comes with the CS203 shipment package is a "Straight" cable. So connecting it to a network switch or router is OK. For connecting it directly to a PC, it depends on whether the PC's network card can auto-switch to handle straight cable. If not, then an Ethernet to Ethernet adaptor is needed.
- 2. Press the reset button and hold it.
- 3. Power up the CS203.
- 4. Wait for 5 seconds and then release the reset button.
- 5. The CS203 Network Board will then enter the "Boot Loader Mode"

## 3. Software Setup

After the hardware setup, open the Netfinder utility ("CS203 Netfinder.exe"). The utility provides the following functions:

- 1. Search for available CS203 board in the network.
- 2. Change the CS203 IP address and port number.
- 3. Change the targeted server IP address and port number.
- 4. Change the TCP timeout value. (best set to zero)
- 5. Update the CS203 Boot Loader to newer version.

| CS203 Netfin  | der ¥2.2         |                    |                     |                   | × |
|---------------|------------------|--------------------|---------------------|-------------------|---|
|               | Show MAC Address | 🔽 Show Left Column | 🔽 Show Right Column | Sort By: Unsorted | • |
| OK            |                  |                    |                     |                   |   |
|               |                  |                    |                     |                   |   |
|               |                  |                    |                     |                   |   |
| Assign IP     |                  |                    |                     |                   |   |
| Search        |                  |                    |                     |                   |   |
|               |                  |                    |                     |                   |   |
| Quick Launch: |                  |                    |                     |                   |   |
|               |                  |                    |                     |                   |   |
| Bootloader    |                  |                    |                     |                   |   |
|               |                  |                    |                     |                   |   |

Fig. 5. CS203 Netfinder Utility

## 4. Search CS203 Board

- 1. Press the "Search" button.
- 2. Available CS203 board will be listed as shown in Fig. 2.

| ПК        | Show MAC Address 🔽 Show Time Powered | d 🔽 Show Time on Network Sort By: Unsorted  |
|-----------|--------------------------------------|---------------------------------------------|
| Cancel    | CS203 Board<br>Firmware Bootloader   | IP Address: 192.168.25.203                  |
| Cancor    | Time Powered: 34 minutes, 29 seconds | Time on Network: 34 minutes, 29 seconds     |
| Search fo | r Embedded Devices                   | ×                                           |
|           |                                      |                                             |
|           | 7 seco                               | ands remaining                              |
|           |                                      |                                             |
|           | 1 devices found                      | Reload Timer                                |
|           |                                      | ✓ Close this window when searching complete |
|           |                                      |                                             |
|           |                                      | Stop OK                                     |
|           |                                      |                                             |
|           |                                      |                                             |
|           |                                      |                                             |
|           |                                      |                                             |
| 11 1      | 1                                    |                                             |

Fig. 6. Searching CS203 Board

## 5. Assign CS203 IP, Server IP and TCP timeout

- 1. Select the found CS203 board. The selected one will be highlighted by a black border.
- 2. Press the "Assign IP" button.
- 3. Change the IP, TCP timeout setting and press "OK".
- 4. Wait until "Success Device Programmed" has displayed as shown in Fig. 4

| CS203 Netfind | er ¥2.2                                                   |                        |                                           |                     | × |
|---------------|-----------------------------------------------------------|------------------------|-------------------------------------------|---------------------|---|
|               | 🗖 Show MAC Address 🛛 🔽 Show Ti                            | ime Powered 🔽 Show     | Time on Network                           | Sort By: Unsorted   | • |
| ОК            | CS203 Board                                               | IF                     | PAddress: 19                              | 92.168.25.203       |   |
| Cancel        | Firmware Bootloader<br>Time Powered: 34 minutes, 29 secor | nds Ti                 | me on Network: 34)                        | minutes, 29 seconds |   |
|               | Assign IP Address                                         |                        |                                           | ×                   |   |
| Assign IP     | CS203 IP :                                                | 192 . 168 . 25 . 203   | 3                                         | OK                  |   |
| Search        | Server IP :                                               | 192 . 168 . 25 . 14    |                                           |                     |   |
|               | Server Port (9                                            | 090 T(<br>090-9099) (( | CP Timeout : 30<br>) = no timeout or 30 · | - 255 sec )         |   |
| Quick Launch: | MAC address : 00                                          | 0:0b:3c:04:ef:dd       |                                           |                     |   |
|               |                                                           | 10 seconds remaini     | ng                                        |                     |   |
| Bootloader    |                                                           |                        |                                           |                     |   |
|               |                                                           |                        |                                           |                     |   |

Fig. 7. Assign IP(1)

| Cancel Firm | 203 Board<br>ware Bootloader | IP Address: 1                                  | 92.168.25.203       |  |
|-------------|------------------------------|------------------------------------------------|---------------------|--|
|             | Assign IP Address            | Time on Network: 34                            | minutes, 29 seconds |  |
| Assign IP   | CS203 IP : 192 . 1           | 168 . 25 . 213                                 | Close               |  |
| Search      | Server IP : 192 . 1          | 168 . 25 . 112                                 |                     |  |
|             | Server Port 9090             | TCP Timeout : 0<br>)99 ) (0 = no timeout or 30 |                     |  |
| :k Launch:  | MAC address : 00:0b:3c:0     | J4:ef:dd                                       |                     |  |
|             | Succe                        | ss Device Programmed                           |                     |  |

Fig. 8. Assign IP(2)

# 6 Demo Applications

# 6.1 Introduction

This document will describe the details about the CS203 demo application program (CS203\_Callback-API\_DemoApp) that is based on the Callback-Based API set. Software developers can refer to this demo program for programming CS203 based on this new set of API.

## 6.2 Program Structure

The shipment package consists of the following directories:

| CS203 GPIO             | Demonstrate the GPIO and IP setting function of the         |  |  |  |
|------------------------|-------------------------------------------------------------|--|--|--|
|                        | reader                                                      |  |  |  |
| CS203 Start Stop Debug | Demonstrate start stop reader function                      |  |  |  |
| CS203 CALLBACK API     | Demonstrate basic operation of the reader. E.g., inventory, |  |  |  |
| DEMO                   | read and write etc                                          |  |  |  |
| CSL Library            | All necessarily dll library files will put to this folder   |  |  |  |
| Document               | User Documents: API Library manual, User Manual, etc.       |  |  |  |

# 6.3 Build Project Requirements

To build demo application successfully, you need to install Microsoft Visual Studio 2005 (with Visual C# component and SP1 patch) or above. For more detailed information, please go to Microsoft webpage (<u>http://msdn.microsoft.com/en-us/vstudio/default.aspx</u>).

Visual Studio 2005 SP1 -

http://www.microsoft.com/downloads/details.aspx?familyid=bb4a75ab-e2d4-4c96-b39d-37baf 6b5b1dc&displaylang=en

To run CS203 application, the PC must have Dot Net Framework 3.5 or above. This can be downloaded from Microsoft.

# 6.4 CS203 CALLBACK API Demo Program Operations

## A. Main Menu

In main menu of the CS203 CALLBACK API DEMO program, the configuration information of the reader is shown and you can select the various functions.

|                   | 📴 Demo Applica | tion 🔀                         |                                                    |
|-------------------|----------------|--------------------------------|----------------------------------------------------|
| ① Inventory tags  | Inventory      | Demo App Vers 1.0.1            | Demo Application Version                           |
| Dood and write    | inventory      | RFID Lib Vers 1.3.2            | Intel RFID Library (rfid.dll, rfidtx.dll, cpl.dll) |
| 2 Read and write  | ReadWrite      | Firmware Vers 1.3.60           | Reader FW Version                                  |
| ③ Geiger Search   | Coigor         | CSLib Vers 1.0.2               | CSLibrary Version (RFIDXP.DLL)                     |
| ④ Tag Securities  | Cerurita       | 8051 App 2.7.0                 | 8051 Ethernet Application Version                  |
|                   | Security       | Frequency Profile : FCC        | Frequency profile currently setting                |
| (5) Channel Setup | Setup          | Frequency : Hopping            | Frequency Hopping                                  |
|                   |                | Profile : 2                    | Link Profile 2 is using                            |
|                   |                | Power: 300                     | 30dBm Power Level                                  |
| 6 Exit program    | Exit           | CONVERGENCE<br>SYSTEMS LIMITED |                                                    |

## **B.** Inventory

This page demonstrates the tag inventory functions for reading tags continuously with the RSSI value and read count.

Click the "Start" button to start reading tags.

|                            |                                                                                                    |                                              | Back to main                      |
|----------------------------|----------------------------------------------------------------------------------------------------|----------------------------------------------|-----------------------------------|
| Click to sort Tags by      | Inventory                                                                                                    |                                              | Click to cost Toos has total      |
| Index                      | Index EPC 0 00000000000000000000000000000000000                                                                                                    | RSSI Count                                   | Click to sort lags by total Count |
|                            | 1         000000000000000000000000000000000000                                                                                                    | 50.4<br>51.2<br>60.8<br>58.4<br>57.6<br>2    |                                   |
| Click to sort Tags by EPC  | 6 31150000000000000000000404<br>7 DA112222222222222222222<br>9 AD7B17004C017F5E210000E9<br>8 000000000000000000402<br>10 875AAAAAAAAAAAAAAAAAAAAAAAA                      | 73.6 3<br>48.8 2<br>61.6 3<br>68 3<br>67.2 3 | Click to sort Tags by RSSI        |
|                            | 11         1005182006ABCDEF0002437D           12         0410080000000000001C0B           13         AD7B17004C019161210000EB           14         0410080000000000001C17 | 60 2<br>46.4 2<br>52.8 3<br>59.2 3           |                                   |
|                            | 15 010231010044080924000428<br>16 1005182006ABCDEF00024379<br>17 1234FFFF1234FFFF1234FFFF<br>18 0000000000000000005035<br>10 0410000000000000000000535                    | 48 2<br>72 3<br>52 2<br>488 2                |                                   |
|                            | 19         0410030000000000001C0D           20         AD8A2000452DE1951D00003C           21         1000000000000000000000000000000000000                                | 46.4 2<br>68 2<br>62.4 3<br>50.2 2           |                                   |
|                            | 24 300833B2DDD904803505000<br>25 2222222222222222222222<br>26 010231010044080924000432<br>27 1005182006A BCDEFD00024355                                                   | 68 5<br>48.8 3<br>58.4 2<br>65.6 2           |                                   |
| Start continuous inventory | Start                                                                                                    | Clear Exit                                   | Back to main                      |
|                            |                                                                                                    | Clea                                         | r all tags in data list           |

### C. Read/Write

This page demonstrates the function of reading and writing different memory banks of a selected tag.

Click on the "Click Here to select a tag" to scan for and select the tag you want to access.

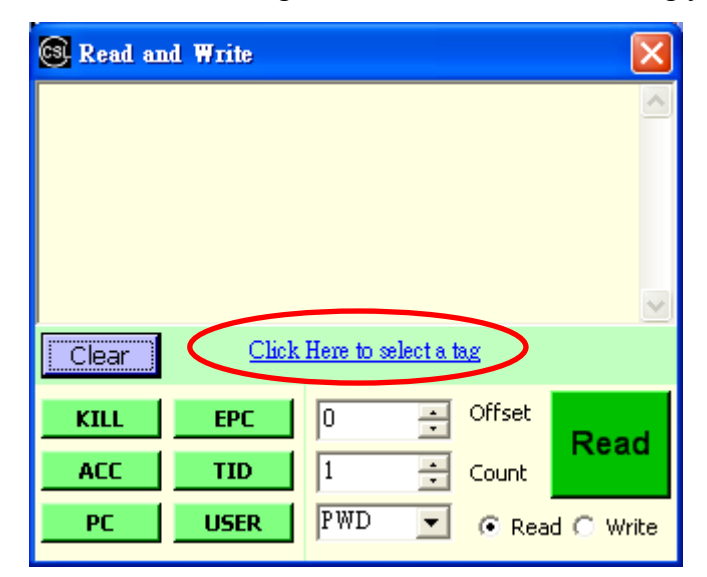

| 🕄 Inven | tory                                    |              |                | ×                     |
|---------|-----------------------------------------|--------------|----------------|-----------------------|
| Index   | EPC                                     | RSSI         | Count          | ^                     |
| 0       | 010231010044080924000430                | 57.6         | 2              |                       |
| 1       | 300833B2DDD906C00000000                 | 73.6         | 6              |                       |
| 2       | 10000000000000000000160                 | 64           | 1              |                       |
| 3       | 1005182006ABCDEF00024355                | 65.6         | 2              |                       |
| 4       | 100000000000000000000000000000000000000 | 67.2         | 2              |                       |
| 5       | 04100800000000000000174B                | 60.8         | 2              |                       |
| 6       | 000000000000000000000000000000000000000 | 53.6         | 2              |                       |
| 7       | 800911112222222222222222                | 63.2         | 2              |                       |
| 8       | U41008000000000000000000000000000       | 60.8         | 2              |                       |
| 9       | AD7B17004C019161210000EB                | 52           | 2              |                       |
| 10      | 3155158D34009D2DB9000000                | 60           | 2              |                       |
| 11      | FFFF111111111111111111                  | 55.2         | 2              |                       |
| 13      | 21 551 500 2400000000000034             | 51.2         | 2              |                       |
| 14      | 3133136D34009D2D8C000000                | 53.0<br>57.6 | 2              |                       |
| 14      | 010221010044090024000422                | 56.0         | 2              |                       |
| 15      | 010231010044080924000432                | JU.0<br>45.6 | 2              |                       |
| 17      | 100518200648CDFF0002437D                | 61.6         | ź              |                       |
| 18      | 000000000000000000000000000000000000000 | 50.4         | ź              |                       |
| 19      | 04100800000000000000000000              | 46.4         | 2              |                       |
| 20      | 000000000000000000000000000000000000000 | 69.6         | 2              |                       |
| 21      | 041008000000000000001C17                | 59.2         | 2              |                       |
| 22      | 1005182006ABCDEF00024379                | 68           | 2              |                       |
| 23      | 000000000000000000000000000000000000000 | 64           | $\overline{2}$ |                       |
| 24      | 0000FB63AC1F3841EC880467                | 50.4         | 2              |                       |
| 25      | 1005182006ABCDEF0002437E                | 57.6         | 2              |                       |
| 26      | AD7B17004C019D5E230000EC                | 52.8         | 2              |                       |
| 27      | 875AAAAAAAAAAAAAAAAAAAAAAAAA            | 68.8         | 2              | $\mathbf{\mathbf{z}}$ |
| <       |                                         |              | >              |                       |
| Se      | lect                                    | Clear        | Exit           |                       |

After the tag is selected, you can click on the left hand side buttons to read the corresponding data on the tag.

| 🞯 Read an | l Write                       | ×                                                                                                    |
|-----------|-------------------------------|----------------------------------------------------------------------------------------------------|
|           |                               | ~                                                                                                    |
|           |                               |                                                                                                    |
|           |                               |                                                                                                    |
|           |                               |                                                                                                    |
|           |                               | $\sim$                                                                                                    |
| Clear     | 0000-0000-0000-0000-0000-5035 |                                                                                                    |
| KILL      | EPC 0 - Offset                |                                                                                                    |
| ACC       |                               | a                                                                                                    |
| РС        | USER PWD 🔹 🙃 Read O W         | /rite                                                                                                    |
|           | Clear<br>KILL<br>ACC<br>PC    | Read and Write     Clear     OUCC-0000-0000-0000-5035     KILL   EPC   0   Offset   ACC   TID   1   Count     PC   USER   PWD   © Read © W |

**Read EPC**: click on the "EPC" button to read the EPC ID

| 🕄 Read and                                                      | l Write                                            |                                |       |        | ×         |
|-----------------------------------------------------------------|----------------------------------------------------|--------------------------------|-------|--------|-----------|
| Operation Typ<br>ErrorCode = I<br>Data = 000000<br>Time = 27638 | pe = read Res<br>No TagBackson<br>00000000000<br>2 | sult = OK<br>atter<br>00005035 |       |        | <         |
| Clear                                                           | 0000-000                                           | 0-0000-00                      | 00-00 | 0-5035 |           |
| KILL                                                            | EPC                                                | 0                              | •     | Offset | Read      |
| ACC                                                             | TID                                                | 1                              | ÷     | Count  | Reau      |
| РС                                                              | USER                                               | PWD                            | •     | 💽 Rea  | d 🔿 Write |

| 🞯 Read and                                                      | l Write                                   |                    |        |                |           |
|-----------------------------------------------------------------|-------------------------------------------|--------------------|--------|----------------|-----------|
| Operation Typ<br>ErrorCode = 1<br>Data = 000000<br>Time = 30748 | e = read Res<br>Io TagBacksca<br>100<br>1 | sult = OK<br>atter |        |                | <         |
| Clear                                                           | 0000-000                                  | 0-0000-0           | 000-00 | <u>10-5035</u> | V         |
| KILL                                                            | EPC                                       | 0                  | ÷      | Offset         |           |
| ACC                                                             | TID                                       | 1                  | ÷      | Count          | Read      |
| РС                                                              | USER                                      | PWD                | •      | 🖲 Rea          | d 🔿 Write |

Read Kill Password: click on the "Kill" button to read the kill password

Read Access Password: click on the "ACC" button to read the access password.

| <b>Read an</b><br>Operation Typ<br>IrrorCode = 1<br>Data = 00000<br>Fime = 33264 | <b>d Write</b><br>pe = read Re:<br>NoTagBackso:<br>000<br>14 | sult = OK<br>atter |       |                |           |
|----------------------------------------------------------------------------------|--------------------------------------------------------------|--------------------|-------|----------------|-----------|
| Clear                                                                            | 0000-000                                                     | <u>0-0000-00</u>   | 00-00 | <u>00-5035</u> |           |
| KILL                                                                             | EPC                                                          | 0                  | ÷     | Offset         | Read      |
| ACC                                                                              | TID                                                          | 1                  | •     | Count          | Reau      |
| PC                                                                               | USER                                                         | PWD                | •     | 🖲 Rea          | d 🔿 Write |

**Read Protocol Control (PC)**: click on the "PC" button to read the PC value.

|   | 🞯 Read and                                                    | l Write                             |                    |        |        |           |
|---|---------------------------------------------------------------|-------------------------------------|--------------------|--------|--------|-----------|
|   | Operation Typ<br>ErrorCode = 1<br>Data = 3000<br>Time = 35600 | pe = read Re:<br>No TagBacksc:<br>4 | sult = OK<br>atter |        |        | ~         |
|   | Clear                                                         | 0000-000                            | 0-0000-0           | 000-00 | 0-5035 | <u>~</u>  |
|   | <u></u>                                                       |                                     |                    |        |        |           |
|   | KILL                                                          | EPC                                 | 0                  | ÷      | Offset | Read      |
|   | ACC                                                           | TID                                 | 1                  | ÷      | Count  | Roud      |
| 4 | PC                                                            | USER                                | PWD                | •      | 🖲 Rea  | d 🔿 Write |

**Read TID Value**: click on the "TID" button to read the TID value.

| 🞯 Read and                                                     | l Write                                    |                    |          |         | $\mathbf{X}$ |
|----------------------------------------------------------------|--------------------------------------------|--------------------|----------|---------|--------------|
| Operation Typ<br>ErrorCode = 1<br>Data = E2001<br>Time = 37198 | ve = read Re:<br>No TagBackso:<br>150<br>6 | sult = OK<br>atter |          |         | <            |
|                                                                | 0000-000                                   | 0-000-0            | 000-00   | 11-5135 |              |
|                                                                | 0000000                                    | <u></u>            |          |         |              |
| KILL                                                           | EPC                                        | 0                  | -        | Offset  | Deed         |
| ACC                                                            | TID                                        | 1                  | <u>+</u> | Count   | Read         |
| PC                                                             | USER                                       | PWD                | •        | 🖲 Rea   | d 🔿 Write    |

Read User Memory: Set the offset word and length of words you want to read for the user memory bank and click "USER" button to read it.

| 🞯 Read an                               | l Write                                    | ×        |
|-----------------------------------------|--------------------------------------------|----------|
| Operation Ty<br>ErrorCode =             | pe = read Result = OK<br>No TagBackscatter | ^        |
| Data =                                  |                                            |          |
| 000000000000000000000000000000000000000 |                                            |          |
| Time = 46346                            | 4                                          |          |
|                                         |                                            | ~        |
| Clear                                   | 0410-0800-0000-0000-0000-2076              |          |
| KILL                                    | EPC 0 Offset                               |          |
| ACC                                     | TID 32 Count                               | iu<br>iu |
| PC                                      | USER PWD 🔽 🕫 Read C W                      | rite     |

Write EPC: select "Write" and click on "EPC" button to enter the write EPC page

| 🞯 Read and                     | l Write                                 |                    |         |         |           |
|--------------------------------|-----------------------------------------|--------------------|---------|---------|-----------|
| Operation Typ<br>ErrorCode = 1 | e = read Rea<br>IoTagBacksca            | sult = OK<br>atter |         |         | ~         |
| Data =<br>000000000000         | 000000000000000000000000000000000000000 |                    | 000000  | 0000000 | 00000     |
|                                |                                         |                    |         |         | 000000    |
| Time = 46346                   | 4                                       |                    |         |         |           |
|                                |                                         |                    |         |         | ~         |
| Clear                          | 0410-080                                | 0-0000-0           | 000-000 | 10-2076 |           |
| KILL                           | EPC                                     | 0                  |         | Offset  | Write     |
| ACC                            | TID                                     | 32                 | *<br>*  | Count   | white     |
| PC                             | USER                                    | PWD                | -       | C Rea   | d 💽 Write |

| 🞯 Write | InputForm |       |       |        |
|---------|-----------|-------|-------|--------|
| Data    |           |       |       |        |
| PWD     | 0000000   |       |       |        |
| Offset  | 0         | +<br> | Count | 1 *    |
| Retry   | 30        | •     |       |        |
|         |           |       |       |        |
| 0       | ĸ         |       |       | Cancel |
|         |           |       |       |        |
|         |           |       |       |        |

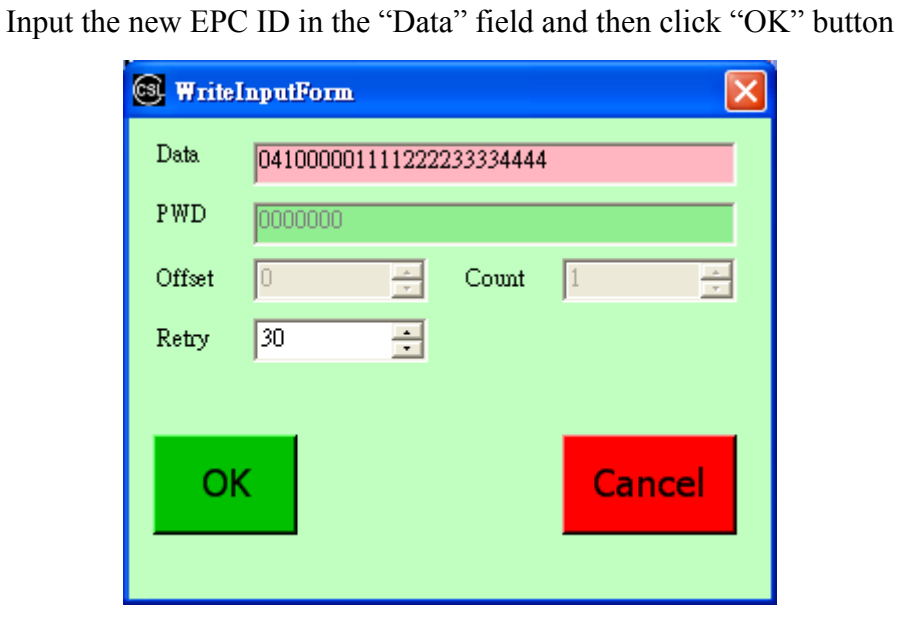

| pe = reau Re<br>NoTagBackso<br>0001111<br>78<br>pe = write Ro<br>NoTagBackso | esult = OK<br>esult = OK<br>eatter |                                                     |                                                          |                                                                                                    |
|------------------------------------------------------------------------------|------------------------------------|-----------------------------------------------------|----------------------------------------------------------|----------------------------------------------------------------------------------------------------|
| UUU1111<br>78<br>pe = write Ro<br>NoTagBackso                                | esult = OK<br>atter                |                                                     |                                                          | =                                                                                                    |
| pe = write R<br>NoTagBacksc                                                  | esult = OK<br>:atter               |                                                     |                                                          |                                                                                                    |
| NO TOZDONAS                                                                  | 01101                              |                                                     |                                                          |                                                                                                    |
| ) E                                                                          |                                    |                                                     |                                                          |                                                                                                    |
| 95<br>pe = read - Re                                                         | suli – OK                          |                                                     |                                                          |                                                                                                    |
| 0.000.000                                                                    |                                    |                                                     |                                                          | <u>×</u>                                                                                                    |
| 0410-000                                                                     | JU-1111-22                         | (22-333)                                            | -44410                                                   |                                                                                                    |
| EPC                                                                          | 0                                  | - A-                                                | Offset                                                   |                                                                                                    |
|                                                                              | ·                                  |                                                     |                                                          | Write                                                                                                    |
|                                                                              | pe = read R.<br>0410-000<br>EPC    | pe = read Result = OK<br>0410-0000-1111-22<br>EPC 0 | pe = read Result = OK<br>0410-0000-1111-2222-3333<br>EPC | 95           pe = read         Result = OK           0410-0000-1111-2222-3333-4444           EPC         0 $\rightarrow$ Offset |

If write success, not error will show on the screen.

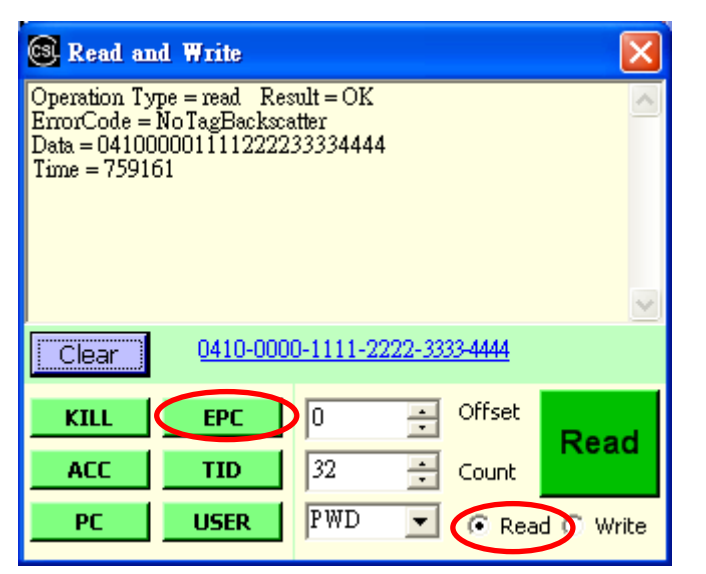

After the EPC is written, you could verify by reading the EPC ID again

Write User Memory: select "Write" and click on "USER" button to enter the write user memory page.

| 🞯 Read an | d Write         |           |        |               |           |
|-----------|-----------------|-----------|--------|---------------|-----------|
|           |                 |           |        |               | ^         |
|           |                 |           |        |               |           |
|           |                 |           |        |               |           |
|           |                 |           |        |               |           |
|           |                 |           |        |               | ~         |
| Clear     | <u>0410-000</u> | 0-1111-22 | 22-333 | <u>3-4444</u> |           |
| KILL      | EPC             | 0         |        | Offset        |           |
| ACC       | TID             | 32        | *      | Count         | Write     |
| РС        | USER            | PWD       | •      |               | d 💿 Write |

Select the offset word and length of words you want to write, then input the data into "Data" field and click "OK" button to write the tag.

| 🕄 Write | InputForm |          |          |        |  |
|---------|-----------|----------|----------|--------|--|
| Data    | 012345678 | 9abcdefi | 01234567 |        |  |
| PWD     | 0000000   |          |          |        |  |
| Offset  | 0         | ÷        | Count    | 6 🔅    |  |
| Retry   | 30        | •        |          |        |  |
|         |           |          |          |        |  |
| 0       | к         |          |          | Cancel |  |
|         |           |          |          |        |  |

| 🞯 Read and 1                                                                                                    | Write                                                              |                                                       |       |                |           |
|----------------------------------------------------------------------------------------------------|--------------------------------------------------------------------|-------------------------------------------------------|-------|----------------|-----------|
| Operation Type =<br>ErrorCode = No<br>Data = 4567<br>Time = 929003<br>Operation Type =<br>ErrorCode = No<br>Data =<br>Time = 928927<br>Operation Type = | = read Res<br>TagBacksca<br>= write Re<br>TagBacksca<br>= read Res | sult = OK<br>atter<br>sult = OK<br>atter<br>sult = OK |       |                |           |
| Clear                                                                                                    | 0410-000                                                           | <u>0-1111-22</u>                                      | 22-33 | <u>33-4444</u> |           |
| KILL                                                                                                    | EPC                                                                | 0                                                     | - A-  | Offset         | Write     |
| ACC                                                                                                    | TID                                                                | 32                                                    | *     | Count          | WIIte     |
| РС                                                                                                    | USER                                                               | PWD                                                   | •     | 🔘 Rea          | d 💽 Write |

After writing the user memory, you can verify by reading the user memory again.

| 🞯 Read an                                                   | d Write                                          |                                |        |                | $\mathbf{X}$ |
|-------------------------------------------------------------|--------------------------------------------------|--------------------------------|--------|----------------|--------------|
| Operation Ty<br>ErrorCode =<br>Data = 01234<br>Time = 96728 | pe = read Re:<br>NoTagBacks:<br>56789ABCDI<br>30 | sult = OK<br>atter<br>3F012345 | 67     |                | ~            |
|                                                             |                                                  |                                |        |                | $\sim$       |
| Clear                                                       | 0410-000                                         | <u>0-1111-2</u>                | 222-33 | <u>33-4444</u> |              |
| KILL                                                        | EPC                                              | 0                              | •      | Offset         | Pead         |
| ACC                                                         | TID                                              | 6                              | ÷      | Count          | Reau         |
| PC                                                          | USER                                             | PWD                            | •      | 🖲 Rea          | d 🔿 Write    |

## **D.** Geiger Counter Search

This page demonstrates the Geiger counter tag search mode. Input the EPC ID of the tag or scan a tag you want to search and then click the "Geiger" button.

|   | 🞯 Geiger Search  |           |           |          |
|---|------------------|-----------|-----------|----------|
|   | 0                | 50        |           | 100      |
|   |                  |           |           |          |
| < | 041000001111     | 222233334 | 1444      |          |
|   | 🗸 Averaging RSSI | 🔽 Tone    | Threshold | 75       |
|   |                  |           |           |          |
|   |                  |           |           | $\frown$ |
|   | Geiger           |           | (         | Scan     |

| 🞯 Inver | atory                                    |              |       | X |
|---------|------------------------------------------|--------------|-------|---|
| Index   | EPC                                      | RSSI         | Count |   |
| 19      | 000000000000000000000000000000000000000  | 64.8         | 3     |   |
| 10      | 041000001111222233334444                 | 64.8         | 3     |   |
| 12      | 041008000000000000002069                 | 59.2         | 3     |   |
| 9       | 04100800000000000000206A                 | 61.6         | 4     |   |
| 17      | 041008000000000000000206F                | 58.4         | 3     |   |
| 6       | 041008000000000000002072                 | 46.4         | 3     |   |
| 13      | 0410080000000000000002073                | 61.6         | 3     |   |
| 15      | 0410080000000000000002074                | 56           | 3     |   |
| 5       | 041008000000000000002222                 | 65.6         | 3     |   |
| 20      | 100000000000000000000000000000000000000  | 71.2         | 3     |   |
| 13      | 12340000FFFFFFFFFFFFFFFFF                | 49.6         | 3     |   |
| 4       | 222222222222222222222222222222           | 53.6         | 3     |   |
| 8       | 311500000000000000000404                 | 71.2         | د     |   |
| 21      | 43333333333333333333333333333            | 54.4         | 3     |   |
| 18      | 4444444000444444444444444                | 01.0<br>AC A | 2     |   |
| 16      | 0754444444444444444444444444             | 40.4         | 2     |   |
| 10      | 000000000000000000000000000000000000000  | 60           | 2     |   |
| ĥ       |                                          | 64           | 2     |   |
| 14      | FOOTOCOCOCOCOCOCOCOCOCOCOCOCOCOCOCOCOCOC | 53.6         | 2     |   |
| 2       | FFFF0800000000000000000000000000000000   | 67.2         | 3     |   |
| 11      | FFFFFFFFFFFFF777777333333                | 59.2         | 3     |   |
|         | 111111111111111111111111111111111111111  | 22.4         | -     |   |
|         |                                          |              |       |   |
|         |                                          |              |       |   |
|         |                                          |              |       |   |
|         |                                          |              |       |   |
|         |                                          |              |       |   |
|         |                                          |              |       |   |
| Se      | elect                                    | Clear        | Exit  | l |

 Image: Search
 Image: Search

 0
 50
 100

 0
 50
 100

 0
 0
 100

 0
 0
 100

 0
 0
 100

 0
 0
 100

 0
 100
 100

 0
 041000001111222233334444
 100

 Image: Averaging RSSI
 Image: Tome
 Threshold

 75
 100
 100

 Image: Stop
 63
 Scan

When the tag is seen, it shows the RSSI value.

## E. Tag Security

This page demonstrates the tag security operations (lock, unlock and kill)

| 🞯 Tag Sec   | urity        |       |       | ×      |
|-------------|--------------|-------|-------|--------|
| < Pleas     | e Click Here | To Se | elect | A Tag> |
| 💿 Target EF | PC           | PWD   | 00000 | 000    |
| Kill Pwd    | NO_CHANGE    |       |       | Set    |
| Acc Pwd     | NO_CHANGE    |       | •     | Set    |
| EPC         | NO_CHANGE    |       | •     | Set    |
| TID         | NO_CHANGE    |       | •     | Set    |
| USER        | NO_CHANGE    |       | •     | Set    |
| Kill T      | ag           |       |       |        |

| 🞯 Inven | itory                                   |              |       | X |
|---------|-----------------------------------------|--------------|-------|---|
| Index   | EPC                                     | RSSI         | Count | T |
| 19      | 000000000000000000000000000000000000000 | 64.8         | 3     |   |
| 10      | 041000001111222233334444                | 64.8         | 3     |   |
| 12      | 041008000000000000000000000000000000000 | 59.2         | 3     |   |
| 9       | 04100800000000000000206A                | 61.6         | 4     |   |
| 17      | 04100800000000000000000206F             | 58.4         | 3     |   |
| 6       | 041008000000000000002072                | 46.4         | 3     |   |
| 13      | 041008000000000000002073                | 61.6         | 3     |   |
| 15      | 041008000000000000002074                | 56           | 3     |   |
| 5       | 04100800000000000002222                 | 65.6         | 3     |   |
| 20      | 10000000000000000000000000000000000000  | 71.2         | 3     |   |
| 17      | 12340000FFFFFFFFFFFFFFFFFF              | 49.6         | 3     |   |
| 4       | 222222222222222222222222222222          | 53.6         | 3     |   |
| 8       | 311500000000000000000000000000000000000 | 71.2         | 3     |   |
| 21      | 433333333333333333333333333333          | 54.4         | 3     |   |
| 18      | 444444400044444444444444                | 61.0<br>AC A | 3     |   |
| 3       |                                         | 40.4<br>CO.C | 5     |   |
| 10      | 8/5888888888888888888888888888888888888 | 09.0<br>60   | 2     |   |
|         |                                         | 00<br>64     | 2     |   |
| 14      | 29999999999999999999997777777           | 04<br>526    | 2     |   |
| 14      | FUU100000000000000000000000000000000000 | 55.0<br>67.0 | 2     |   |
| 11      | FFFF0000000000000000000000000000000000  | 50.2         | 2     |   |
| 11      | FFFFFFFFFFFFFF722222333333              | 09.2         | 3     |   |
|         |                                         |              |       |   |
|         |                                         |              |       |   |
|         |                                         |              |       |   |
|         |                                         |              |       |   |
|         |                                         |              |       |   |
|         |                                         |              |       |   |
|         |                                         | -1           | 1     | 1 |
| Se      | lect                                    | Clear        | Exit  | J |

| 🞯 Tag Se  | curity      |       |       |            |
|-----------|-------------|-------|-------|------------|
| <u>04</u> | 10000011112 | 22223 | 3334  | <u>444</u> |
| Target E  | PC          | PWD   | 00000 | 000        |
| Kill Pwd  | NO_CHANGE   |       |       | Set        |
| Acc Pwd   | NO_CHANGE   |       |       | Set        |
| EPC       | NO_CHANGE   |       | •     | Set        |
| TID       | NO_CHANGE   |       | •     | Set        |
| USER      | NO_CHANGE   |       | •     | Set        |
| Kill 1    | ag          |       | -     |            |

USER

Kill Tag

| 🕲 Tag Se | curity             |        |     |
|----------|--------------------|--------|-----|
| 04       | 100000111122223    | 33334  | 144 |
| Target B | PC PWD             | 123456 | 578 |
| Kill Pwd | SECURED_ACCESSIBLE |        | Set |
| Acc Pwd  | NO_CHANGE          |        | Set |
| EPC      | SECURED_WRITEABLE  |        | Set |
| TID      | NO_CHANGE          | •      | Set |

•

Set

NO\_CHANGE

Enter the access password in "PWD" and click "Set" button to set the security setting.

### F. Setup

The "Setup" page allows the user to configure the country setting and link profile.

For FCC, you can only set link profile, power and country but not the fixed frequency channel.

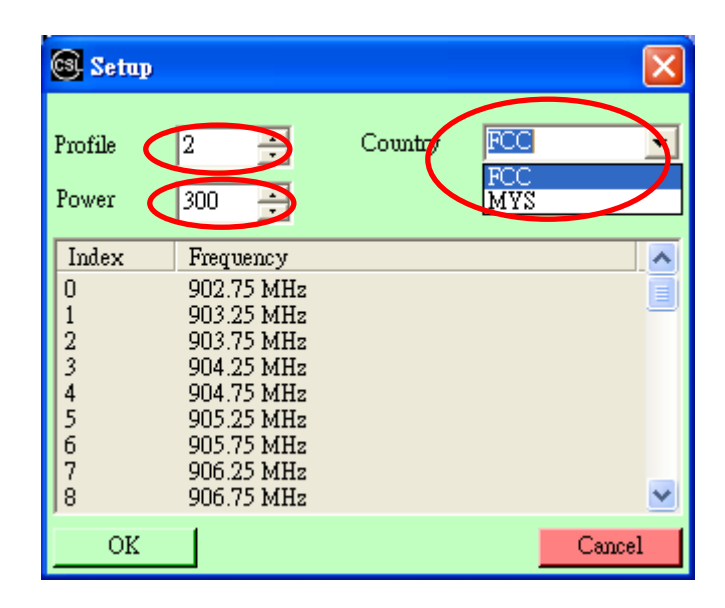

For JPN, you can set fixed frequency channel. Note that Channel 952.20 MHz and Channel 953.80 MHz are not allowed with CS203.

| 🕃 Setup                                                 |                                                                                                    |         |        |
|---------------------------------------------------------|----------------------------------------------------------------------------------------------------|---------|--------|
| Profile<br>Power                                        | 2 💌<br>275 💼                                                                                                    | Country | JPN 👤  |
| Index<br>0<br>1<br>2<br>3<br>4<br>5<br>5<br>6<br>7<br>8 | Frequency<br>952.20 MHz<br>952.40 MHz<br>952.60 MHz<br>952.80 MHz<br>953.00 MHz<br>953.20 MHz<br>953.40 MHz<br>953.60 MHz<br>953.80 MHz |         |        |
| OK                                                      |                                                                                                    |         | Cancel |

# 7 Middleware Connectivity

The CS203 is connected to many middleware, and the list of compatibility will continuously grow. Currently there are 2 middleware already connected:

- 1. Sybase iAnywhere
- 2. Microsoft Biztalk

# 8 Software Upgrade

# 8.1 Upgrade of PC Side Libraries

On the PC side, there are 4 dll libraries required:

- 5. RFID\_XP.dll
- 6. rfid.dll
- 7. rfidtx.dll
- 8. cpl.dll

The main dll library that user application has to call is the RFID\_XP.dll. This is a C# library under Dot Net Compact Framework. The other 3 dlls are called by RFID\_XP.dll

For upgrading, just copy the latest versions of these 4 dll libraries to the appropriate Visual Studio directory and then recompile and create new installer (.msi file). The end customer can then take this new installer and then install into their PC.

#### 8.2 **Upgrade of Reader Firmwares**

# 8.2.1 Upgrade of Network Processor Firmware

The network processor firmware is further divided into 2 pieces:

- 1. Boot Loader
- 2 Application

The Boot Loader cannot be upgraded in the field by user.

The Application code is upgraded using Netfinder. The reader is first put into Boot Loader Mode, so that the Netfinder can search for it. Once found, the boot loader code can be downloaded.

## 8.2.1.1 Network Processor Application Upgrade

#### 8.2.1.1.1 **Hardware Setup**

The only external hardware connections required by the CS203 are power and a connection to a network.

- 1. Connect the CS203 to a network with Ethernet cable.
- 2. Push the reset button and hold it.
- 3. Power up the CS203.
- Wait for 5 seconds and release the reset button. 4

#### 8.2.1.1.2 **Software Setup**

After the hardware setup, open the Netfinder utility ("CS203 Netfinder.exe"). The utility provides the following functions:

Search for available CS203 board in the network. 1.

- 2. Change the CS203 IP and port.
- 3. Change the server IP and port.
- 4. Change the TCP timeout value.
- 5. Update the CS203 Bootloader.

| CS203 Netfin  | der ¥2.2         |                    |                     |                   | × |
|---------------|------------------|--------------------|---------------------|-------------------|---|
|               | Show MAC Address | 🔽 Show Left Column | 🔽 Show Right Column | Sort By: Unsorted | • |
| OK            |                  |                    |                     |                   |   |
| Cancel        |                  |                    |                     |                   |   |
|               |                  |                    |                     |                   |   |
| Assign IP     |                  |                    |                     |                   |   |
| Search        |                  |                    |                     |                   |   |
|               |                  |                    |                     |                   |   |
| Quick Launch: |                  |                    |                     |                   |   |
|               |                  |                    |                     |                   |   |
| Bootloader    |                  |                    |                     |                   |   |
|               |                  |                    |                     |                   |   |
|               |                  |                    |                     |                   |   |

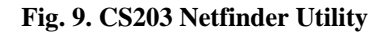

# 8.2.1.1.3 Search CS203 Board

- 1. Press the "Search" button.
- 2. Available CS203 board will be listed as shown in Fig. 2.

| CS203 Netfinde | er ¥2.2                              | ×                                                                                   |
|----------------|--------------------------------------|-------------------------------------------------------------------------------------|
| 1              | Show MAC Address 🔽 Show Time Powered | Show Time on Network Sort By: Unsorted                                              |
| OK<br>Cancel   | CS203 Board<br>Firmware Bodloader    | IP Address: 192.168.25.203                                                          |
| Search for Er  | nbedded Devices                      | nime on Network. 34 minutes, 29 seconds                                             |
|                |                                      |                                                                                     |
|                | 7 second                             | Is remaining                                                                        |
|                | 1 devices found                      | <ul> <li>Reload Timer</li> <li>Close this window when searching complete</li> </ul> |
| Qui            |                                      | Stop OK                                                                             |
| Bootloader     |                                      |                                                                                     |

Fig. 10. Searching CS203 Board

## 8.2.1.1.4 Image Update

- 1. Select the found CS203 board. The selected one will be highlighted by a black border.
- 2. Press the "Bootloader" button.
- 3. Change the IP, TCP timeout setting and press "OK".
- 4. Select a \*.img fire to update (Fig. 5).
- 5. Wait about 6-15 Seconds.
- 6. If success, "Transfer successful:" will be displayed as shown in Fig. 6. Remark: If "Transfer successful:" doesn't appear after 20 seconds, please re-open the Netfinder utility and repeat the image update process from step 1 again.
- 7. Turn off and turn on the power of CS203 to run the new image software.

| CS203 Netfin  | der ¥2.2               |              |                 |                 |                   |            | × |
|---------------|------------------------|--------------|-----------------|-----------------|-------------------|------------|---|
|               | Show MAC Address       | 🔽 Show Time  | Powered 🔽 Show  | Time on Network | Sort By: Unsorted | •          |   |
| ОК            | CS203 Board            |              | 10              | Address 1       | 22 169 25 213     |            |   |
| Cancel        | F Browse for Inpu      | IMG File     |                 |                 |                   | <u>?</u> × |   |
|               | 查詢(1):                 | 🔁 output     |                 | • +             | 🗈 💣 🎫             | _          |   |
|               | <b>采</b> 县活的文件         | ₩2.6_C\$203_ | TCP_to_UART img |                 |                   |            |   |
| Assign IP     |                        |              |                 |                 |                   |            |   |
| Search        | 点面<br>参<br>我的文件        |              |                 |                 |                   |            |   |
| Quick Launch: | 表的電腦<br>後的電腦<br>網路上的芳鄰 |              |                 |                 |                   |            |   |
| Bootloader    |                        | 「<br>檔名(N):  | V2.6_CS203_TCP_ | to_UART.img     | <b>▼</b>          | 路回         |   |
|               |                        | 檔案類型(1):     | IMG Files       |                 |                   | 取消         |   |

Fig. 11. Select image file to update

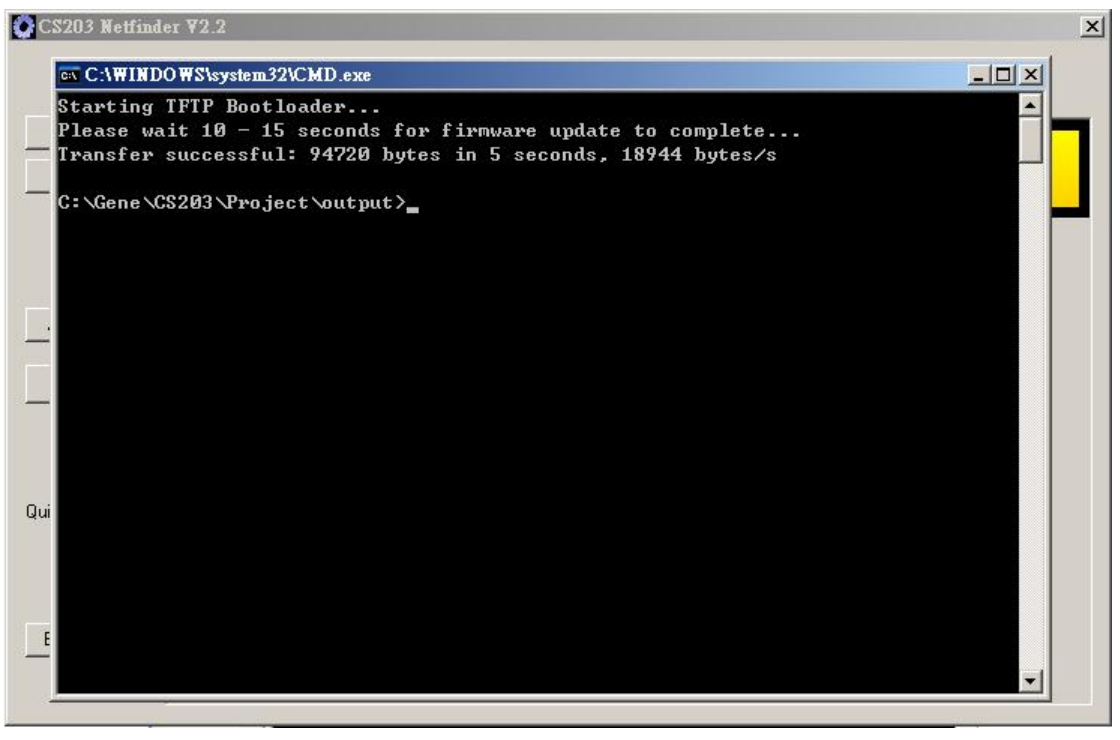

Fig. 12. Image update successful.

# 8.2.2 Upgrade of RFID Board Firmware

The RFID board firmware cannot be upgraded in the field by user.

# 9 Regulatory Information

# 9.1 Federal Communications Commission (FCC) Compliance

This equipment has been tested and found to comply with the limits for a Class B digital device, pursuant to Part 15 of the FCC Rules. These limits are designed to provide reasonable protection against harmful interference in a residential installation. This equipment generates, uses and can radiate radio frequency energy and, if not installed and used in accordance with the instructions, may cause harmful interference to radio communications. However, there is no guarantee that interference will not occur in a particular installation. If this equipment does cause harmful interference to radio or television reception, which can be determined by turning the equipment off and on, the user is encouraged to try to correct the interference by one of the following measures:

- Reorient or relocate the receiving antenna.
- Increase the separation between the equipment and receiver.
- Connect the equipment into an outlet on a circuit different from that to which the receiver is connected.
- Consult the dealer or an experienced radio/TV technician for help.

FCC Caution: Any changes or modifications not expressly approved by the party responsible for compliance could void the user's authority to operate this equipment.

This device complies with Part 15 of the FCC Rules. Operation is subject to the following two conditions: (1) This device may not cause harmful interference, and (2) this device must accept any interference received, including interference that may cause undesired operation.

This equipment complies with FCC radiation exposure limits set forth for an uncontrolled environment. This equipment should be installed and operated with minimum distance 20cm between the radiator & your body.

This device and its antenna(s) must not be co-located or operating in conjunction with any other antenna or transmitter. This product must be installed by a professional technician/installer.

# **Appendix A. RFID Basics**

Passive tag RFID technology involves the reader, the antenna and the tag.

The reader sends out energy in the relevant frequency band to the antenna via RF cables, and the antenna radiates the energy out. This energy impinges on an RFID tag.

The RFID tag consists of an antenna coupled to an RFID IC. This IC converts the AC voltage it receives at the antenna port to DC voltage that in turn is used to empower the digital circuit inside.

The digital circuit then turns on and off some components connected to the antenna port, thereby changing its scattering behavior, in a pre-designed clock rate.

This changing of antenna port parameters then causes a "modulation" of the back-scattered RF energy.

This modulated back-scattered energy is detected by the reader and the modulation is captured and analyzed.

# **Appendix B. Operation Profiles**

| Region 2. FCC | Region | 2: | FCC |
|---------------|--------|----|-----|
|---------------|--------|----|-----|

| Profile          | 0       | 1        | 2        | 3        | 4       | 5        |
|------------------|---------|----------|----------|----------|---------|----------|
| R-T Modulation   | DSB-ASK | DSB-ASK  | PR-ASK   | PR-ASK   | DSB-ASK | PR-ASK   |
| Tari (µs)        | 25.00   | 12.50    | 25.00    | 25.00    | 6.25    | 25.00    |
| R-T speed (kbps) | 40      | 80       | 40       | 40       | 160     | 40       |
| PIE              | 2:1     | 2:1      | 1.5:1    | 1.5:1    | 1.5:1   | 1.5:1    |
| Pulse Width (uS) | 12.50   | 6.25     | 12.50    | 12.50    | 3.13    | 12.50    |
| T-R LF (kbps)    | 40      | 160      | 250      | 300      | 400     | 250      |
| T-R Modulation   | FM0     | Miller-2 | Miller-4 | Miller-4 | FM0     | Miller-2 |
| Divide Ratio     | 8       | 8        | 64/3     | 64/3     | 8       | 64/3     |
| T-R Data Rate    | 40      | 80       | 62.5     | 75       | 400     | 125      |
| (kbps)           |         |          |          |          |         |          |

# **Appendix C. RF channels**

| Region | 2: | F | CC | 2 |
|--------|----|---|----|---|
| 0      |    |   |    |   |

| Channel | Frequency | Channel | Frequency | Channel | Frequency |
|---------|-----------|---------|-----------|---------|-----------|
| number  | (MHz)     | number  | (MHz)     | number  | (MHz)     |
| 1       | 902.75    | 18      | 911.25    | 35      | 919.75    |
| 2       | 903.25    | 19      | 911.75    | 36      | 920.25    |
| 3       | 903.75    | 20      | 912.25    | 37      | 920.75    |
| 4       | 904.25    | 21      | 912.75    | 38      | 921.25    |
| 5       | 904.75    | 22      | 913.25    | 39      | 921.75    |
| 6       | 905.25    | 23      | 913.75    | 40      | 922.25    |
| 7       | 905.75    | 24      | 914.25    | 41      | 922.75    |
| 8       | 906.25    | 25      | 914.75    | 42      | 923.25    |
| 9       | 906.75    | 26      | 915.25    | 43      | 923.75    |
| 10      | 907.25    | 27      | 915.75    | 44      | 924.25    |
| 11      | 907.75    | 28      | 916.25    | 45      | 924.75    |
| 12      | 908.25    | 29      | 916.75    | 46      | 925.25    |
| 13      | 908.75    | 30      | 917.25    | 47      | 925.75    |
| 14      | 909.25    | 31      | 917.75    | 48      | 926.25    |
| 15      | 909.75    | 32      | 918.25    | 49      | 926.75    |
| 16      | 910.25    | 33      | 918.75    | 50      | 927.25    |
| 17      | 910.75    | 34      | 919.25    |         |           |

# Appendix D. FAQ

- How can I connect to CS203 wirelessly?
   Easy. Just purchase any off-the-shelf Ethernet to Wi Fi bridge or Ethernet to GSM/GPRS bridge or 3G bridge, then you can convert the CS203 to a wireless reader.
- 2. others

# **Appendix E. Common Mistakes**

- The weatherproof Ethernet cable that comes with the product package is a "STRAIGHT" cable. If user wants to connect directly to a PC, then it may or may not work depending on whether the network card on the PC can handle a straight cable. Newer PCs have Ethernet card capable of "Auto-Detect" and "Auto-Switch". Older PCs are not capable of that. So for older PC one has to use a network switch or router to go in between. First connect the CS203 via the weatherproof cable to the network switch, then use another straight cable to connect from the network switch to the PC. Another option is an Ethernet to Ethernet bridge. This is a small adaptor with Ethernet socket on both ends. This will cross switch the cable.
- 2. The CS203 comes ex-factory with a standard IP address and also a "target PC server IP address". When the user first open the unit from the box, the user must use a laptop with that particular "target PC server IP address" for them to connect. Once connected, then the user can change the IP address on the CS203 and also change the "target PC server IP address". Once that is done, the CS203 can be deployed in the actual site.

# **Appendix D. Technical Support**

System integrators setting up the CSL CS203 Integrated Reader may encounter some problems. To quickly solve that, they are welcome to send the symptoms and configuration files back to techsupport@convergence.com.hk for support. Please send the following:

- 1) CS203 Factory Serial Number best to take a photo of the label at the back of the reader and send the photo to CSL technical support team
- 2) Final firmware versions of reader
- 3) Final library version on PC side
- 4) Brief description of problems
- 5) Screen capture of problems or error messages on PC with time
- 6) Screen capture of command window doing "netstat -na" command
- 7) Screen capture of command window doing "ipconfig" command
- 8) Screen capture of Windows Task Manager "Processes" window
- 9) Screen capture of Windows Task Manager "Applications" window
- 10) Screen capture of Windows Task Manager "Performance" window
- 11) Photos of the overall site (if that can be released)

Send the above sets of data to techsupport@convergence.com.hk